## Monitor Het clubblad van Computerclub Monitor Niel vzw

De grootste en gezelligste computerclub van de Rupelstreek.

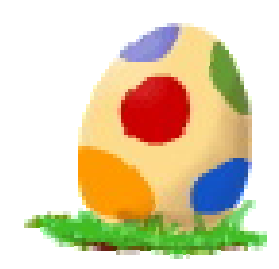

## 10 maart Werken met **NeroVision**

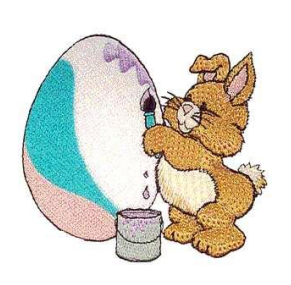

Verantwoordelijke uitgever: Jhonny Van Dam Theo Van Rijswijcklaan 44 2850 Boom Tel: 03/888.40.39 E-mail: jhonny.bestuur@monitorniel.be

Tweemaandelijks: maart-april 2008 \* jaargang 17 \* nummer: 92

Afgiftekantoor: 2845 Niel 1

Ĭ

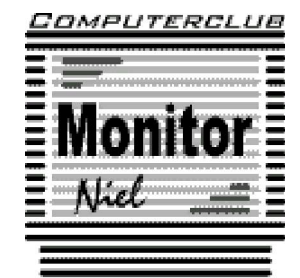

lid cultuurraad niel

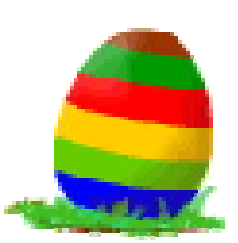

België – Belgique P.B. 2845 Niel 1 BC 10760

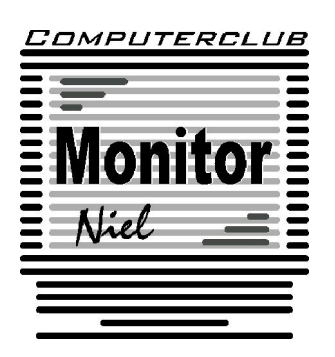

## COMPUTERCLUB MONITOR NIEL vzw lid cultuurraad van de gemeente Niel

http://www.monitorniel.be

#### Contactpersonen:

Voorzitter & penningmeester: Jhonny Van Dam jr. Theo Van Rijswijcklaan 44 - 2850 Boom Tel. : 03/888.40.39 e-mail: jhonny.bestuur@monitorniel.be

Secretaris & ledenadministratie & webmaster: Patrick Van Doorslaer Ridder Berthoutlaan 14 bus 2 - 2845 Niel Tel. : 03/888.77.02 e-mail: patrick.bestuur@monitorniel.be

#### Andere bestuursleden:

Kantineverantwoordelijke Verantwoordelijke materiaal

Eindredactie MONITOR Magazine Event manager Gerda Van Den Eynde Walther Maes e-mail: walther.bestuur@monitorniel.be Patrick Van Doorslaer Jhonny Van Dam Sr.

#### Medewerkers:

Werkgroep Windows XP Werkgroep Word 2003 Werkgroep Excel Werkgroep Linux Werkgroep hardware Werkgroep internet: Jhonny Van Dam Jr. Patrick Van Doorslaer Louis Bertels, Walter Govaerts Roger De Pauw Roger De Pauw François De Jonghe, Patrick Van Doorslaer

Verder bedanken we alle leden die tijdens de clubdagen een handje toesteken bij opstellen en afbreken van het materiaal.

Het lidgeld bedraagt € 20 (euro) per seizoen (van september tot augustus) en kan gestort worden op rekeningnummer 144-0559424-08. tav Computerclub Monitor Niel vzw, Eerste Meistraat 35, 2845 Niel met vermelding van 'Lidgeld'.

| Inhoud                                                    | Woordje van het bestuur                                                                                                    |  |
|-----------------------------------------------------------|----------------------------------------------------------------------------------------------------|--|
| Agenda3                                                   | Beste leden,                                                                                                    |  |
| Clubnieuws4                                               | De drukke maanden januari en februari<br>liggen weer achter de rug. De kaas- en                                                                                            |  |
| Er is er eentje jarig!! Hiep, hiep hoera 6                | wijnavond was weeral een groot succes.<br>Nogmaals dank aan alle medewerkers.                                                                                              |  |
| Wordt een Windows Vista expert<br>(Deel 2)7               | Het bestuur is terug met allerlei initiatie-<br>ven bezig. Zo zouden we graag een bar-<br>becue willen organiseren einde mei. Deze                                         |  |
| Wordt een Windows XP-expert<br>(deel 14)11                | avond zou gekoppeld worden met een be-<br>zoek aan Technopolis in Mechelen. Maar<br>ook de investeringen tegen begin volgend                                               |  |
| Handige Office tips13                                     | seizoen worden bekeken. Het wordt hoog<br>tijd dat we de computerklas nog eens on-                                                                                         |  |
| Nieuws van Linux-front 17                                 | der handen nemen. De komst van vista<br>kunnen we niet tegenhouden en we zou-<br>den graag tijdig klaar zijn (vooral financi-                                              |  |
| Hardwarenieuws 20                                         | eel dan) voor de overstap bij ons in de club.                                                                                                    |  |
| ledereen kan Photoshoppen (Deel 3)23                      | De laatste maanden krijgen wij opmerkin-                                                                                                    |  |
| Gratis opslag ruimte op internet 25                       | gen waarom er materiaal van een andere<br>club (postzegelclub) in onze kast staat.                                                                                         |  |
| Synchroniseer gratis uw gegevens op meerdere pc's27       | verstanden uit de wereld te helpen. Al ja-<br>ren werken beide verenigingen samen<br>met het oog op kostenbesparingen. We-                                                 |  |
| Groene technologie is nog niet groen<br>genoeg28          | derzijds materiaal (vooral dan in de kanti-<br>ne) wordt gebruikt. Toen bekend werd dat<br>het lokaal in de Korte Hamelweg gebruikt                                        |  |
| Hou elke site in de gaten met Update<br>Scanner           | gemeentelijke diensten moesten de vere-<br>nigingen die daar zitten andere oorden<br>opzoeken en dit in samenspraak met de                                                 |  |
| iTunes en andere media ontdoen van<br>drm met DoubleTwist | gemeente. Door de gemeente werd beslist<br>dat de postzegelclub en de videoclub in de<br>lokalen van de gemeentelijke basisschool<br>hun activiteiten moesten voortzetten. |  |
|                                                           | vervolg op pagina 2                                                                                                    |  |

#### Belangrijk bericht van de Gemeente Niel.

De gemeente Niel vraagt ons dat we voor het plaatsen van de auto's zoveel mogelijk de parking achter de refter, de Veldstraat en Vredestraat moeten gebruiken en **niet** de Aimée De Langlestraat omdat dit een straat is voor plaatselijk verkeer.

Wij vragen de leden hiermee dan ook rekening te willen houden.

vervolg van pagina 1

Op dat ogenblik hadden wij als computerclub de maximumcapaciteit van aantal kasten in de keuken reeds benut.

Gezien de regelmatige samenwerking en wederzijdse bestuursmensen werd door de gemeente gevraagd om onderling (postzegelclub – computerclub) een oplossing te zoeken voor het kastenprobleem. Er stonden drie kasten van de computerclub in de keuken:

Kast 1: keukenmateriaal

Kast 2: drank

Kast 3: computermateriaal

Eén kast zou er moeten verdwijnen om plaats te maken voor een kast van de postzegelclub. Het bestuur van beide verenigingen zijn gaan samen zitten en zijn tot volgend besluit gekomen.

Kast 1: keukenmateriaal (computerclub – postzegelclub)

Kast 2: voorraad drank: na elke activiteit vult de vereniging met zijn eigen drank de voorraad terug aan

Kast 3: helft computermateriaal, helft materiaal van postzegelclub.

Hierdoor blijven de 3 kasten die eigendom zijn en blijven van de computerclub in de keuken van de school staan. Indien wij als bestuur niet tot een overeenkomst waren gekomen dan had dit als gevolg: kast 3 moest verdwijnen en we moesten de drank en het computermateriaal in kast 2 krijgen. Door een goede samenwerking met de postzegelclub hebben wij slechts een halve kast moeten afstaan ipv het opgelegde hele kast. Deze toestand zou gelden tot het einde van werken aan het gemeentehuis maar een verlenging door de gemeente is mogelijk.

Ik wil er nog eens op drukken dat wij gebruik maken van gemeentelijke accommodatie en dat wij ons steeds moeten schikken naar hun wil (hoe moeilijk dit soms ook is) Indien er nog vragen moesten zijn over deze kwestie kunnen jullie steeds bij mij (de voorzitter) terecht.

De voorzitter.

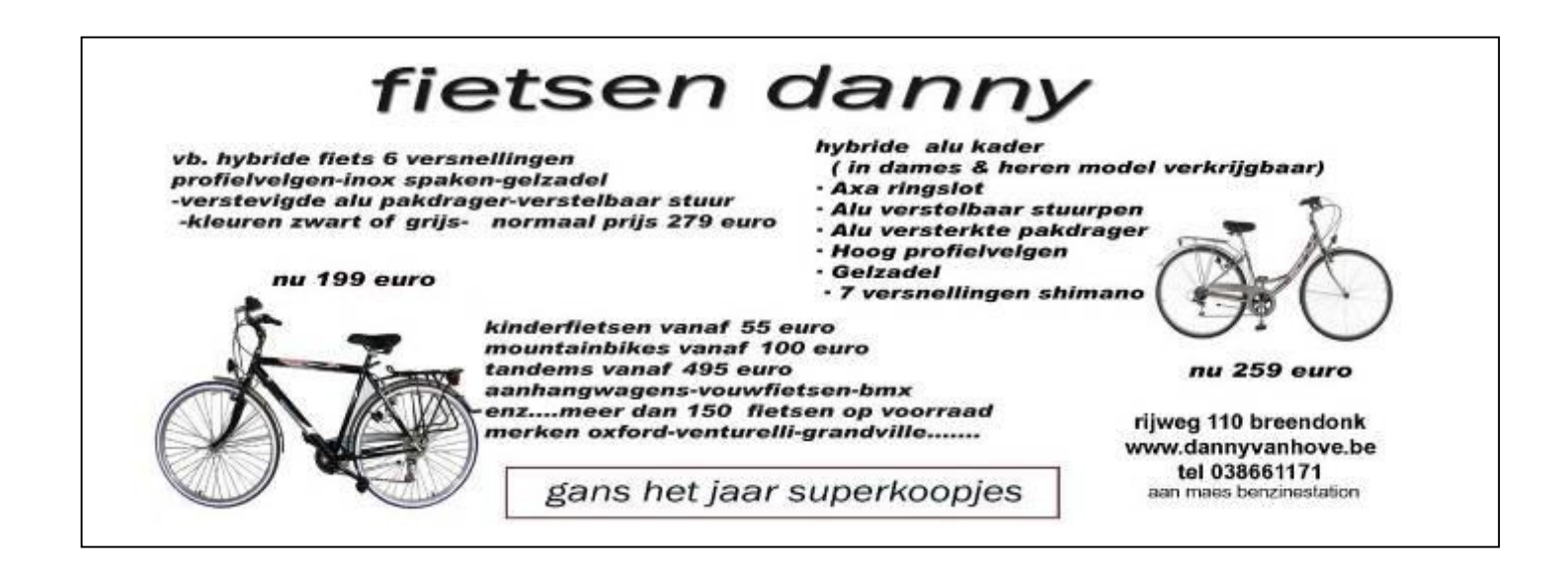

Agenda

| zaterdag 8 maart 2008  | <ul> <li>Thema's</li> <li>✓ Er zit meer in Excel dan je denkt<br/>10u-12u</li> <li>✓ Wat is een computer? Basisbegrippen<br/>13u30-15u30</li> </ul> | computerklas |
|------------------------|----------------------------------------------------------------------------------------------------|--------------|
|                        | Open clubavond & cybercafé "De Monitor<br>Werkgroepen Linux & Hardware                                                                              | refter       |
| maandag 10 maart 2008  | Voordracht:<br>✓ Werken NeroVision<br>20u-22u                                                                                                    | videoklas    |
|                        | Open clubavond & cybercafé "De Monitor"<br>Werkgroep digitale beeldbewerking                                                                        | refter       |
| maandag 17 maart 2008  | Open clubavond & cybercafé "De Monitor"<br>Werkgroep digitale beeldbewerking<br>Werkgroep Excel                                                     | refter       |
| zaterdag 12 april 2008 | <ul> <li>Thema's</li> <li>✓ Er zit meer in Excel dan je denkt<br/>10u-12u</li> <li>✓ Wat is een computer? Basisbegrippen<br/>13u30-15u30</li> </ul> | computerklas |
| maandag 14 april 2008  | Voordracht<br>✓ Een 'clean install' va, Windows XP<br>20u-22u                                                                                       | computerklas |
|                        | Open clubavond & cybercafé "De Monitor"<br>Werkgroepen Linux & Hardware                                                                             | refter       |
| maandag 21 april 2008  | Open clubavond & cybercafé "De Monitor"<br>Werkgroep digitale beeldbewerking<br>Werkgroep Excel                                                     | refter       |
| maandag 19 mei 2008    | Open clubavond & cybercafé "De Monitor<br>Werkgroepen Linux & Hardware<br>Werkgroep Excel                                                           | refter       |

Al deze activiteiten vinden plaats in GBS Niel, Veldstraat 1 – 2845 Niel.

#### Clubnieuws

#### Workshops & werkgroepen

Op **maandag 10 maart** gaat Staf Palmers dieper in op de mogelijkheden van NeroVision.

Voor de voordracht van april hebben we nog geen onderwerp. Suggesties zijn steeds welkom.

Een aantal enthousiaste digitale beeldbewerkers komen al een aantal weken de 2de en 3de maandag van elke maand bij elkaar om zich te verdiepen in deze materie. In deze workshop is het de bedoeling dat iedereen van iedereen iets opsteekt. De volgende bijeenkomsten zijn **10 en 17 maart en 14 en 21 april.** 

De werkgroep Excel, ontstaan uit de cursus 'Er zit meer in Excel dan je denkt" is van start gegaan. De volgende bijeenkomsten zijn **17 maart** en **21 april**.

De werkgroepen Linux en Hardware vinden nog steeds plaats. In maart is dit het geval op zaterdag de  $9^{de}$  en in april de  $12^{de}$ .

Uiteraard kan op deze clubactiviteiten iedereen nog met computerproblemen terecht, er kan gratis gesurft worden en dat kan nog steeds draadloos. Enige voorwaarde is dat je een "wireless-card" in je computer hebt steken.

Op al de clubbijeenkomsten kan je natuurlijk gratis komen internetten in het cybercafé "De Monitor", share- en freeware uitwisselen en je computerproblemen aan deskundigen voorleggen.

Je mag natuurlijk ook rustig een pint komen drinken.

#### Cursussen

Op zaterdag 9 februari werd de fakkel van de cursus "Er zit meer in Excel dan je denkt" overgenomen door Louis Bertels. Hij gaat op **zaterdag 8 maart** en **zaterdag 12 april** aan een 'project' werken.

Op diezelfde zaterdagen vinden ook de 2 laatste 2 cursusdagen van "Wat is een computer?" vinden plaats.

De beide cursussen zitten overvol en er kan jammer genoeg niemand meer bij.

#### Kaas- en wijnavond

Het hoogtepunt van het jaar was zoals gewoonlijk onze "nieuwjaarskaas- en wijnavond".

Om 19.00 stroomden de kaas-, vlees- en wijnliefhebbers binnen in de refter van de gemeentelijke basisschool in Niel, die voor de gelegenheid sfeervol versierd was. De refter was dit jaar met 75 personen goed gevuld.

Rond 19.30 uur verklaarde de voorzitter het eetfestijn voor geopend en nodigde hij de aanwezigen uit om zich te goed te doen aan de verschillende Franse en Belgische kazen.

Ook diegenen die geen kaas lustten werden niet vergeten. Voor hen waren er verschillende soorten vlees voorzien. Op deze avond werden 2 digitale fototoestellen, een draagtas en een draagbare telefoon verloot.

De draagtas en één van de digitale fototoestellen vonden die avond een eigenaar. Het andere fototoestel en de telefoon wachten nog op een nieuw baasje. Zij kunnen afgehaald worden op één van de clubbijeenkomsten.

Het winnende nummer van de telefoon is blauw 727, dat van de fotocamera is blauw 837.

Je vindt op verschillende plaatsen in dit clubblad een selectie van foto's genomen door Patrick Verbeeck. Wij danken hem dan ook voor het gebruik.

#### Cartridgegigant stopt met dealernet

Omdat Cartridgegigant zijn dealernetwerk stopzet, is ook het ophaalpunt van Computerclub Monitor geschrapt. Je kan je lege cartridges dus niet meer op de club afgeven. Je kan natuurlijk nog steeds terecht in Electro Shop op de Diksmuidelaan 94 in Berchem en in "De Kern" Heistraat 31 in Wilrijk.

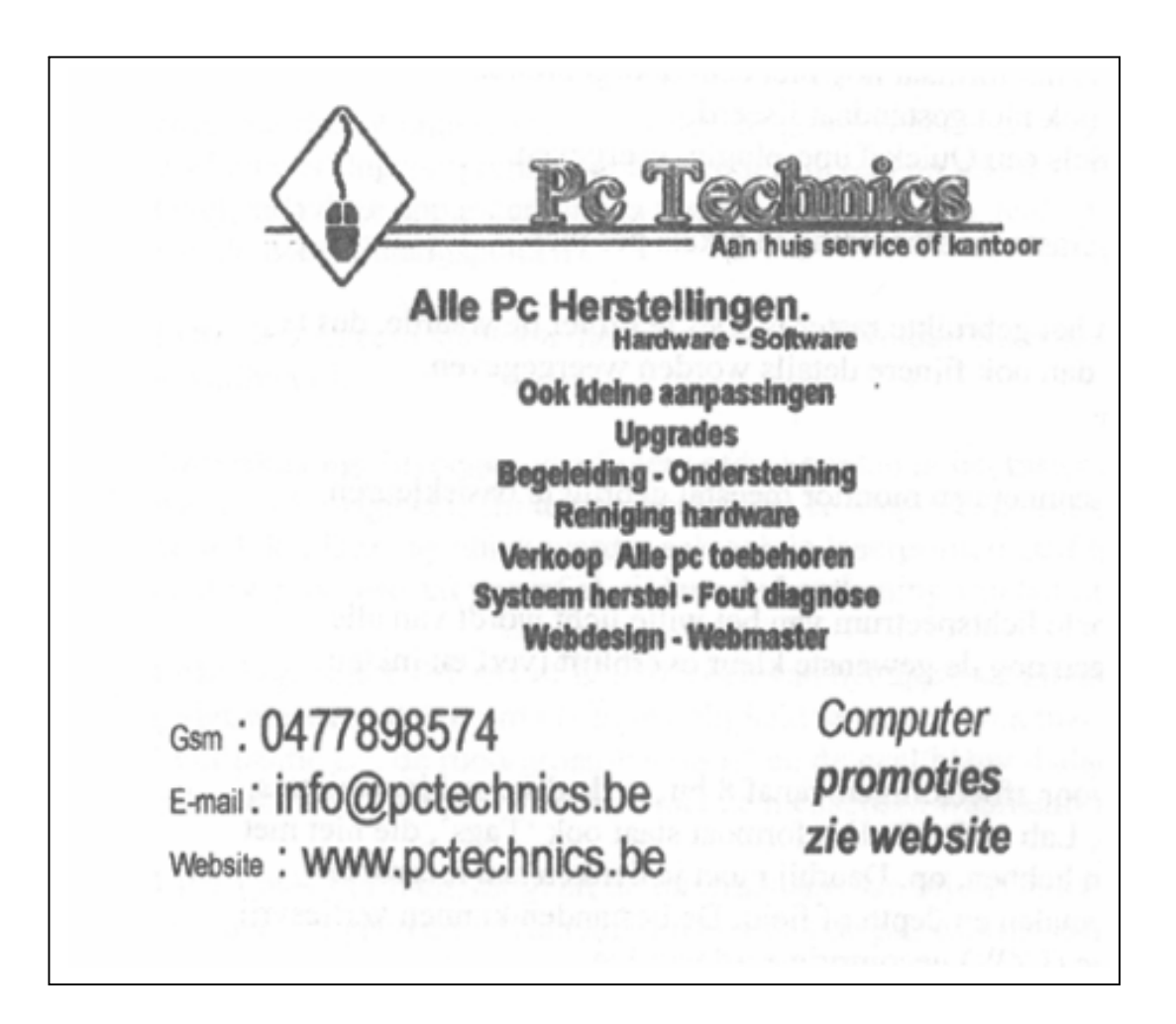

#### Er is er eentje jarig!! Hiep, hiep hoera

| januari          |    |  |  |
|------------------|----|--|--|
| Staf Palmers     | 15 |  |  |
| Hugo Peeters     | 19 |  |  |
| Chris Cusseneers | 22 |  |  |

| februari             |    |
|----------------------|----|
| Michel Delmouzée     | 4  |
| Eric De Pauw         | 4  |
| Walter Govaerts      | 4  |
| Yvonne Van den Berge | 5  |
| Patrick Verbeeck     | 7  |
| Daniëlle Brauns      | 26 |
| Robert Boey          | 27 |

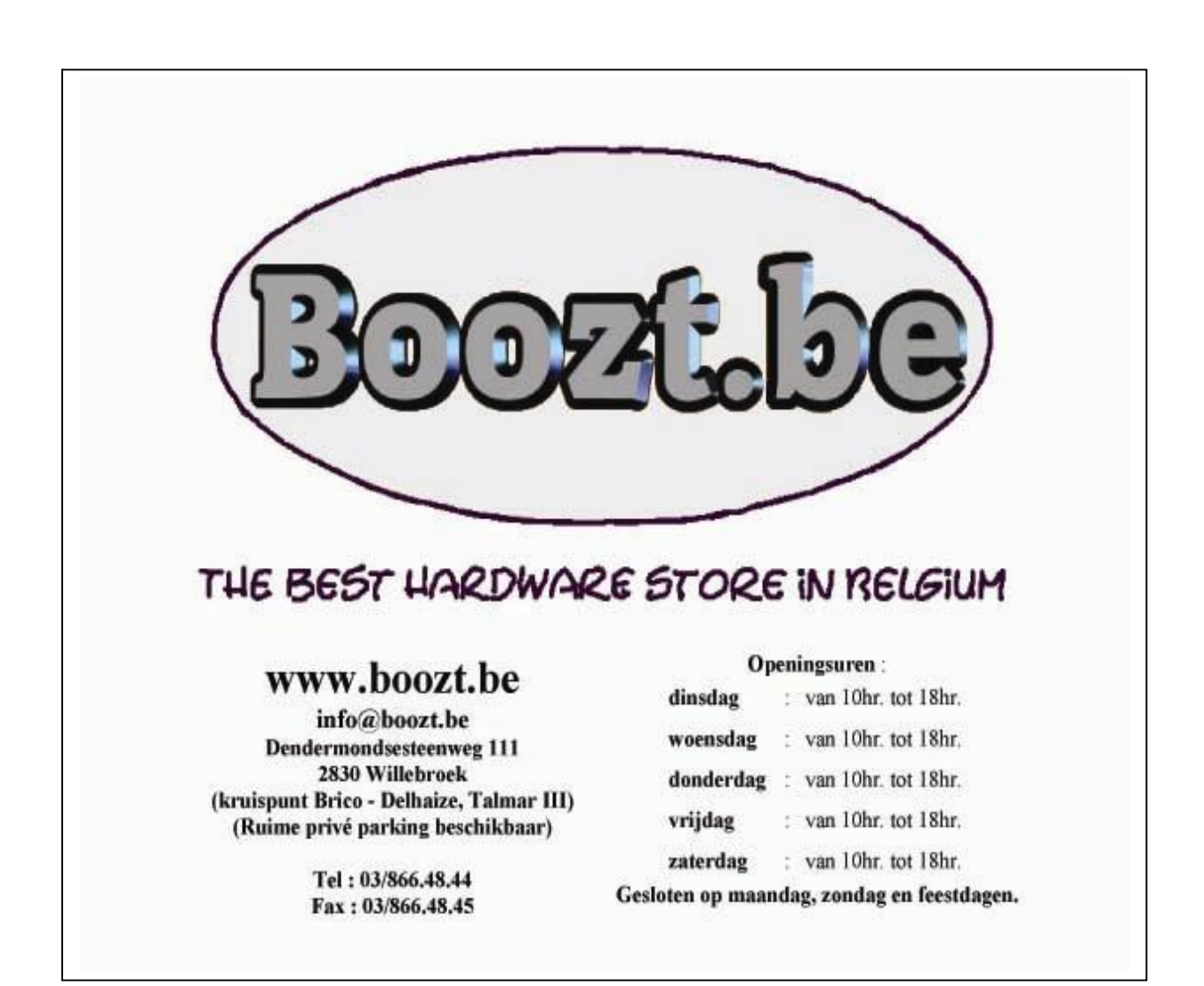

#### Wordt een Windows Vista expert (Deel 2)

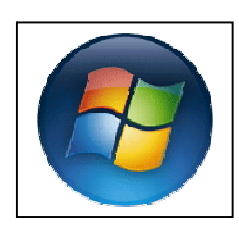

In het vorige clubblad kwam u te weten aan welke eisen een computer moet voldoen om op een soepele manier Windows Vista te draaien.

Hieronder geven we een overzicht van de verschillende Vista versies.

Er zijn vijf Vista-versies elk in een 32- en een 64-bits variant. Naast de vier versies die u in de tabel ziet, is er ook nog een Enterprise-

versie voor bedrijven waarbij de prijs afhankelijk is van het licentiepakket. Alle Vista-varianten worden op één dvd geleverd: ook al ziet u verschillende dozen in de winkel staan, de inhoud is feitelijk hetzelfde. De meegeleverde licentiesleutel bepaalt namelijk welke versie u kunt activeren. Speciaal voor de Europese Unie maakt Microsoft ook nog een versie zonder ingebouwde Windows Media Player en voor ontwikkelingslanden een Starter Edition, die alleen in 32-bits varianten beschikbaar zal zijn.

Hieronder zetten we de verschillende versies op een rijtje:

| Vista-versie                                    | Home Basic                                                                                                    |
|-------------------------------------------------|----------------------------------------------------------------------------------------------------|
| Verwachte prijs (volle-<br>dige versie/upgrade) | € 279 / € 129                                                                                                    |
| Kenmerk                                         | Instapversie van Vista, bedoeld voor eenvoudige thuis-pc's.<br>De nieuwe interface en enkele multimediatools ontbreken.<br>Meeste securityfuncties wel aanwezig. |
| Aero-interface                                  | nee                                                                                                    |
| Defender                                        | ја                                                                                                    |
| Media Center                                    | nee                                                                                                    |
| Tablet-pc-ondersteuning                         | nee                                                                                                    |
| Dvd-authoring                                   | nee                                                                                                    |
| Mobility Center                                 | nee                                                                                                    |
| Remote Desktop                                  | nee                                                                                                    |
| Meeting Place                                   | nee                                                                                                    |

| Vista-versie                                    | Home Premium                                                                                                    |  |  |
|-------------------------------------------------|----------------------------------------------------------------------------------------------------|--|--|
| Verwachte prijs (volledi-<br>ge versie/upgrade) | <ul> <li>€ 329 / € 219</li> <li>Voorgeïnstalleerd op de meeste thuis-pc's. Met Aero-<br/>interface, tablet-pc-ondersteuning, Media Center-functies en<br/>de meeste securityfuncties.</li> </ul> |  |  |
| Kenmerk                                         |                                                                                                    |  |  |
| Aero-interface                                  | ја                                                                                                    |  |  |
| Defender                                        | ја                                                                                                    |  |  |
| Media Center                                    | ја                                                                                                    |  |  |
| Tablet-pc-ondresteuning                         | ја                                                                                                    |  |  |
| Dvd-authoring                                   | ја                                                                                                    |  |  |

| Vista-versie    | Home Premium |
|-----------------|--------------|
| Mobility Center | ja           |
| Remote Desktop  | nee          |
| Meeting Place   | nee          |

| Vista-versie                                    | Business                                                                                                    |
|-------------------------------------------------|----------------------------------------------------------------------------------------------------|
| Verwachte prijs (volle-<br>dige versie/upgrade) | € 409 / € 279                                                                                                    |
| Kenmerk                                         | Klassieke versie voor bedrijfs-pc's, met Aero-interface, tablet-<br>pc-ondersteuning, maar zonder multimedia. In vergelijking<br>met Enterprise-versie ontbreekt Bitlocker. |
| Aero-interface                                  | ја                                                                                                    |
| Defender                                        | ја                                                                                                    |
| Media Center                                    | nee                                                                                                    |
| Tablet-pc-<br>ondresteuning                     | ја                                                                                                    |
| Dvd-authoring                                   | nee                                                                                                    |
| Mobility Center                                 | ја                                                                                                    |
| Remote Desktop                                  | ја                                                                                                    |
| Meeting Place                                   | ja                                                                                                    |

| Vista-versie                                    | Ultimate                                                                                                    |
|-------------------------------------------------|----------------------------------------------------------------------------------------------------|
| Verwachte prijs (volledi-<br>ge versie/upgrade) | € 549 / € 369                                                                                                    |
| Kenmerk                                         | De versie voor wie alles wil. Bevat alle nieuwe functies van<br>Windows Vista voor kantoor, thuis en huiskamer. De prijs is<br>echter wel even schrikken. |
| Aero-interface                                  | ја                                                                                                    |
| Defender                                        | ја                                                                                                    |
| Media Center                                    | ја                                                                                                    |
| Tablet-pc-ondresteuning                         | ја                                                                                                    |
| Dvd-authoring                                   | ја                                                                                                    |
| Mobility Center                                 | ја                                                                                                    |
| Remote Desktop                                  | ја                                                                                                    |
| Meeting Place                                   | ја                                                                                                    |

De prijzen in de tabellen zijn indicatief. Microsoft hanteert geen vaste prijzen; winkeliers mogen zelf kiezen hoeveel ze op een pakket willen verdienen. Bouwt u zelf uw pc, dan bent u aanmerkelijk goedkoper uit met een OEM-versie.

#### Opties voor indexeren

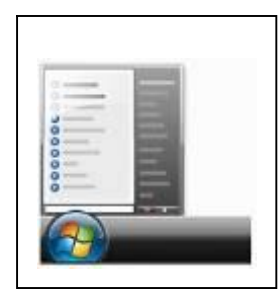

Vista creëert een index van bestanden om de zoeksnelheid te verhogen. Als u bestanden bewaart in een andere map, moet u die map opnemen in het indexeringsproces. Ga naar START > CONFI-GURATIESCHERM > SYSTEEM EN ONDERHOUD > OPTIES VOOR INDEXEREN. Klik op de knop *Wijzigen* en bevestig dat u wilt doorgaan in *Gebruikersaccountbeheer*. Klik op *Alle locaties weergeven* en bevestig opnieuw. Klik op het pijltje naast de systeemschijf (C:) om de mappen op uw harde schijf te zien. Vink een vakje voor een map aan om hem op te nemen in de indexering. Het kan even du-

ren voor de bestanden in de index worden opgenomen, want dat gebeurt als de computer niets doet.

Bron: VistaInfo.nl

#### Zoeken vanuit start

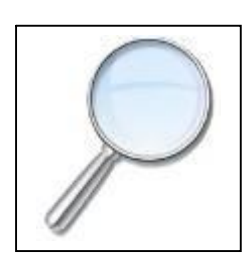

De meest voor de hand liggende wijziging in zoeken met Windows Vista is dat u direct vanuit het menu Start kunt zoeken. Dat is vooral handig naarmate er meer software wordt geïnstalleerd op uw computer en het menu Start voller raakt. In Windows XP moest u zich een weg banen door talloze menu's, maar in Windows Vista hoeft dat niet. Klik maar op de Startknop en begin te tikken. Als u bijvoorbeeld kladblok intikt, toont Vista meteen een koppeling naar het Kladblok (Notepad). Wacht u even, dan krijgt u ook alle andere documenten te

zien met het woord 'kladblok' in de titel, of in het document zelf als dat tekst bevat. Is het label 'kladblok' toegekend aan bestanden (zoals digitale muziek of foto's), dan duiken ook die op in de zoekresultaten.

Bron: VistaInfo.nl

#### Weten wat u zoekt

Zoeken via het zoekvak in het menu Start werkt goed als u zo ongeveer weet wat u zoekt. Het probleem is dat de zoekresultaten verdwijnen zodra u op een resultaat klikt. U kunt natuurlijk weer opnieuw zoeken, maar dat is niet ideaal als u door enkele resultaten wilt bladeren. Om te zoeken met wat meer mogelijkheden kunt u beter de Windows Verkenner gebruiken. Wilt u bijvoorbeeld de inhoud van uw gebruikersmap doorzoeken, klik dan op de knop Start en vervolgens op uw naam (de naam van de gebruiker die is aangemeld bij Windows). In het Verkennervenster dat verschijnt ziet u rechts bovenin een zoekvak. Klik in dat vak en tik daar de tekst in waar u naar wilt zoeken.

Bron: VistaInfo.nl

#### Windows sneller starten

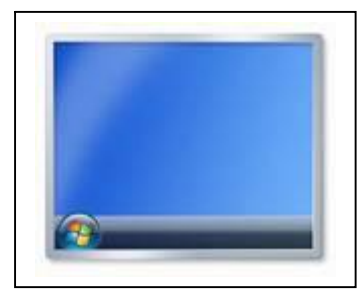

De werkbalk Snel Starten (direct naast de Startknop) bevat van huis uit een aantal snelkoppelingen. De eerste, Bureaublad Weergeven, minimaliseert alle open vensters, de tweede activeert Vista's Flip 3D-weergave van alle open vensters, maar vaak staan er ook snelkoppelingen in naar Internet Explorer en Windows Media Player. U kunt er ook andere snel-

koppelingen heen slepen om vaak gebruikte programma's snel te openen. Mochten ze niet verschijnen als u ze erheen sleept, maar ziet u alleen een dubbele pijl naar rechts, dan moet u de werkbalk ontgrendelen zodat u hem kunt verlengen. Klik met rechts op de taakbalk (de werkbalk onder in het beeldscherm) en klik dan op *Taakbalk Vergrendelen* om het vinkje te verwijderen. Er verschijnt dan een geribbelde strook aan weerszijden van Snel Starten. Klik met uw muis in de rechterstrook zodat de cursor verandert in een dubbele pijl. Klik en sleep uw muis naar rechts om Snel Starten langer te maken. U kunt desgewenst na afloop de taakbalk weer vergrendelen.

Bron: VistaInfo.nl

#### Standaardprogramma's wijzigen

Vista gebruikt zijn ingebouwde programma's voor bepaalde taken – zo is Internet Explorer de standaardwebbrowser en wordt Windows Mail gebruikt voor uw e-mail. U kunt dat echter veranderen als u liever iets anders gebruikt. Ga naar START > STAN-DAARDPROGRAMMA'S en klik op *Programmatoegang en standaardprogramma's instellen.* Het volgende venster biedt drie opties: *Microsoft Windows, Niet van Microsoft en Aangepas*t. Vink *Aangepast* aan en klik rechts op het pijltje-omlaag. In het lijstje eronder kunt u kiezen tussen de browser, e-mailprogramma, mediaspeler en chatprogramma van Microsoft of een alternatief indien u dat hebt geïnstalleerd. Klik op OK om uw keuzes te bevestigen.

Bron: VistaInfo.nl

#### Symbool invoegen

Als u een bijzondere letter of symbool in een document wilt toevoegen, is het onderdeel Speciale Tekens van Windows nog altijd - verborgen - aanwezig. U vindt het echter heel makkelijk terug met de snelle zoekfunctie van Vista. Ga naar START, typ 'tekens' en druk op Enter. U ziet *Speciale Tekens* verschijnen en hoeft alleen nog het lettertype te selecteren in het keuzemenu boven en dan te dubbelklikken op het gewenste symbool of letter. Ga terug naar uw document, klik met rechts op de plek waar het moet belanden en klik op *Plakken*.

Bron: VistaInfo.nl

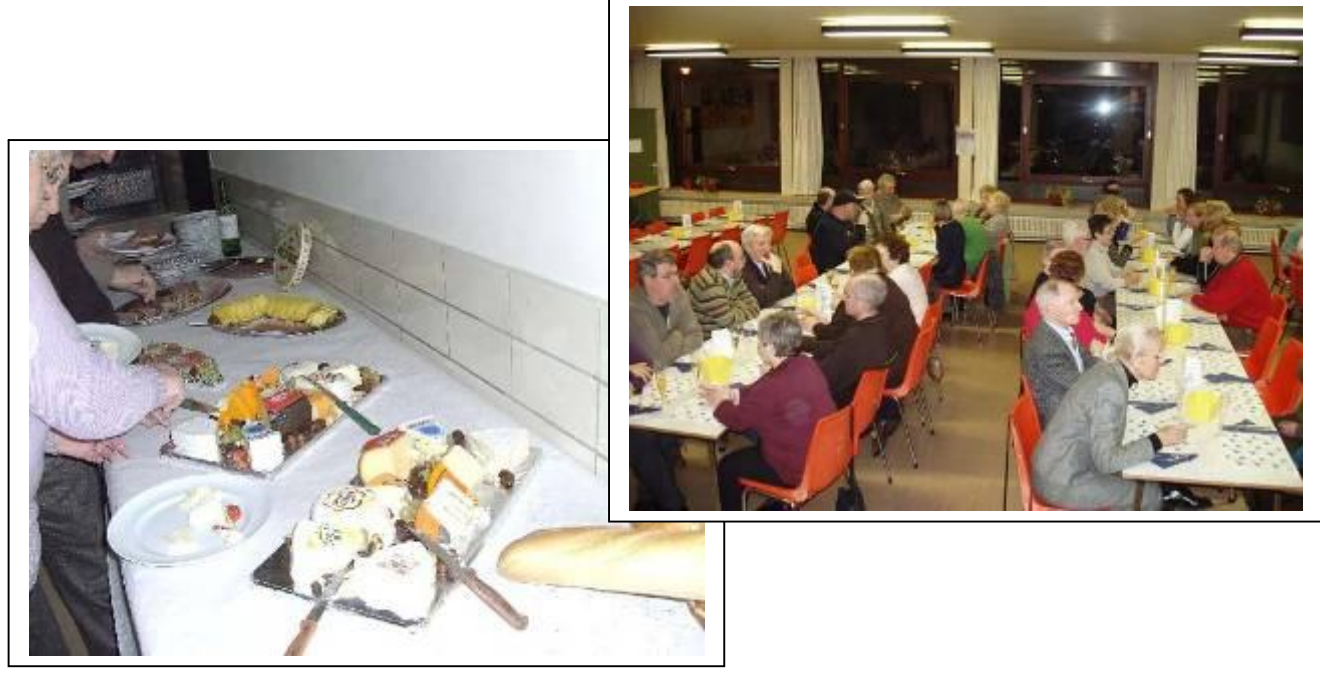

#### Wordt een Windows XP-expert (deel 14).

#### Windows-instellingen snel verhuizen

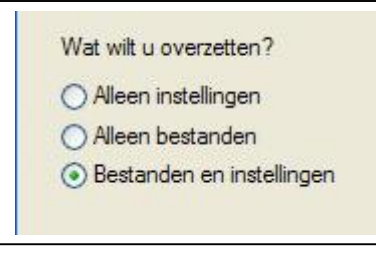

Je hebt eindelijk een nieuwe, ongelooflijk snelle computer gekocht. Maar nu beginnen de moeilijkheden pas: je moet alle instellingen en bestanden van je oude pc overzetten. Dat kan handmatig (maar dat duurt erg lang), of dat kan met vrij dure programma's. Als je Windows XP hebt, kan het ook gratis, met een handige wizard. Op de oude computer klik je op START > ALLE PRO-GRAMMA'S > BUREAU-ACCESSOIRES > SYSTEEMWERK-

SET > WIZARD BESTANDEN EN INSTELLINGEN OVERZETTEN.

Heel handig is dat niet alleen heel wat Windows-instellingen (zoals het Bureaublad en de internetverbindingen) overgezet worden, maar ook die van Internet Explorer en zelfs Outlook Express. Klik in het eerste scherm op VOLGENDE. Selecteer OUDE COM-PUTER en klik nog eens op VOLGENDE. Daarna kan je kiezen hoe de gegevens op de nieuwe pc moeten belanden.

Het snelst is via een netwerk, maar het kan ook met een usb-stick, een seriële kabel, of gewoon een nieuwe map (die je vervolgens op een cd kan zetten). Daarna klik je op BESTANDEN EN INSTELLINGEN en op VOLGENDE. Nu worden alle bestanden gekopieerd. Bij onze testcomputer levert dat, inclusief Internet Explorer- en Outlook Express-instellingen, een bestand van zo'n 50 MB op. Kopieer dat bestand naar de nieuwe computer (als het er nog niet staat), en voer dezelfde wizard uit, maar kies NIEU-WE COMPUTER. In een handomdraai heb je al je oude instellingen terug.

Bron: Clickx Magazine

#### Orde in het systeemvak

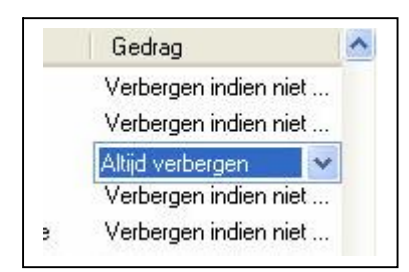

Zowat elk recent programma installeert wel een of meer icoontjes in het systeemvak (het vakje naast de klok). Soms handig, maar meestal zitten die iconen in de weg en bieden ze geen meerwaarde.

Sommige programma's, zoals QuickTime, laten je toe het icoontje weg te halen, maar bij veel andere programma's kan dat niet. Toch kan je zelf instellen in Windows XP welke icoontjes je nooit wil zien.

Dat gaat als volgt: klik op START, CONFIGURATIESCHERM, TAAKBALK EN MENU START. Vink NIET-ACTIEVE PICTOGRAMMEN OPRUIMEN aan en klik op AANPASSEN. Klik vervolgens op een programma en selecteer daarnaast ALTIJD VERBERGEN. Tweemaal op OK klikken, en je systeemvak is weer wat meer op orde.

Bron: Clickx Magazine

#### Bestanden meteen verwijderen

Soms moet je heel geconcentreerd werken, bijvoorbeeld als je een tekst of brief schrijft. Maar de standaard ingestelde Windows-geluiden werken soms storend. Ook als je naar een muziekbestand luistert, 'vervuilen' de Windows-geluiden de muziek. Je kan deze zogenaamde systeemgeluiden gelukkig makkelijk uitschakelen. Ga daarvoor naar START, CONFIGURATIESCHERM, GELUIDEN EN AUDIOAPPARATEN en klik

op het tabblad GELUIDEN. Wil je helemaal géén geluid meer, kies dan onder GE-LUIDSSCHEMA GEEN GELUIDEN.

Je kan ook individuele programmagebeurtenissen uitschakelen, zoals het klikgeluidje van Internet Explorer. Scroll daarvoor naar WINDOWS VERKENNER en kies NAVIGE-REN BEGINNEN. Onder GELUIDEN kies je nu (GEEN). Klik vervolgens op OK.

Bron: Clickx Magazine

#### Len geheime schijf delen op het netwerk

| O Deze map i      | niet delen                |
|-------------------|---------------------------|
| Deze map          | <u>d</u> elen             |
| Share-naam:       | reisfotos\$               |
| <u>Opmerking:</u> | geheime fotomap           |
| Maximum           | Maximaal toegestaan aanta |

Stel: je hebt thuis een netwerkje met meerdere computers. Op een uitstapje met vrienden maakte je heel wat foto's die je wel wil laten zien, maar niet aan iedereen. Stop de geheime foto's dan in een mapje dat je deelt op het netwerk, zonder dat anderen zien dat die welbepaalde map gedeeld wordt.

Normaal gezien verschijnen alle gedeelde map-

pen op het netwerk in de lijst van MIJN NETWERKLOCATIES, maar dat kan je makkelijk verhinderen. Ga naar de 'geheime' map, klik er op met de rechtermuisknop, en selecteer EIGENSCHAPPEN. Op het tabblad DELEN, zet je het bolletje voor DEZE MAP DELEN. Je kiest vervolgens een naam voor je map ('reisfotos' bijvoorbeeld), maar zet achter die naam ook nog een dollarteken (\$).

Diegenen die je toegang wil geven, moeten in de Verkenner het menu EXTRA openen en op NETWERKVERBINDING MAKEN klikken. Vervolgens moeten ze

\\COMPUTERNAAM\REISFOTOS\$ intikken (waar COMPUTERNAAM uiteraard de naam van jouw computer is) en op VERBINDEN klikken. Je moet dus de naam van je fotomap (en van jouw computer) meedelen, want dat verschijnt niet in de lijst die je met de BLADER-knop oproept.

Bron: Clickx Magazine

#### Een printer, twee instellingen

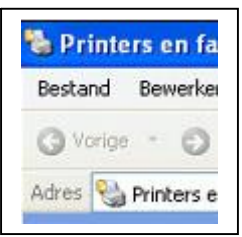

Heb je een kleurenprinter, dan print je waarschijnlijk sommige documenten in kleur, en andere (brieven bijvoorbeeld) in zwart-wit. Via de printerinstellingen kan je dat telkens instellen.

Handig, maar dat instellen duurt soms wel een halve minuut, zeker als het stuurprogramma van je printer veel opties heeft. De oplossing: maak een tweede printer aan, en stel deze in voor zwartwitafdrukken.

Ga daarvoor naar START > CONFIGURATIESCHERM > PRINTERS EN FAXAPPARATEN. Klik op EEN PRINTER TOEVOEGEN en doorloop de wizard, net zoals wanneer je de printer voor de eerste keer installeert.

Als je de vraagt krijgt om het bestaand stuurprogramma te behouden, klik je op JA. Bij PRINTERNAAM geef je nu een nieuwe naam in, bijvoorbeeld Deskjet (zwart-wit). Daarna klik je met de rechtermuisknop op de 'nieuwe' printer, kies je EIGENSCHAP-PEN en klik je op VOORKEURSINSTELLINGEN.

Daar stel je dan in dat er enkel in zwart-wit afgedrukt moet worden. Als je nu een document in zwart-wit wil afdrukken, kies je de juiste printer uit de lijst.

Bron: Clickx Magazine

#### Handige Office tips

#### Word

#### Knipsels op je bureaublad parkeren

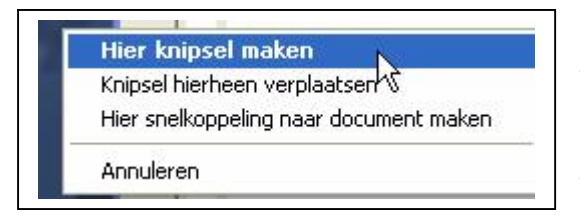

Wanneer je regelmatig met verschillende documenten werkt, wil je soms wel eens stukken tekst van het ene naar het andere document kopiëren. De bekende 'kopieer en plak'-methode is dan heel handig. Maar wat als je dat stukje tekst pas een dag later nodig hebt, of misschien zelfs pas volgende week?

Dan kan je het niet op je klembord bewaren, en zal je het originele document toch weer moeten opzoeken. Word heeft echter de handige optie om knipsels op je bureaublad te parkeren. Selecteer het stuk tekst dat je nog wil gebruiken en versleep het met je rechtermuisknop naar je bureaublad. Laat de muisknop los, kies voor HIER KNIPSEL MAKEN en je ziet een icoontje verschijnen met als titel 'knipsel'. Ziezo, je selectie wordt nu netjes bewaard totdat je het weer nodig hebt. Dubbelklik erop en het Word-knipsel opent in een nieuw Word-document. Daarna kan je het icoontje weer van je bureaublad verwijderen.

Bron: Clickx Magazine

#### Tekst verkleinen

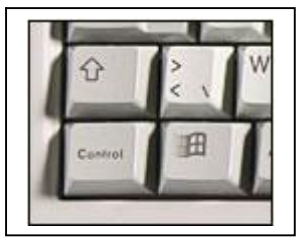

Heb je een brief of tekst gemaakt in Word, en past die net niet op één pagina? Dan kan je makkelijk de grootte van je lettertypes verkleinen: selecteer de volledige tekst in Word door de toetsencombinatie CTRL+A in te drukken.

Hou nu de CTRL-toets opnieuw ingedrukt, samen met de SHIFTtoets, en druk op de toets met de tekens < en > op. Telkens je hier op drukt, wordt alles 1 punt kleiner.

Ben je net iets te ver (te klein) gegaan, gebruik dan CTRL+Z om de laatste wijziging ongedaan te maken.

Bron: Clickx Magazine

#### Geen links meer in Word

Telkens je een adres van een website intikt in een Word-document, wordt er automatisch een link van gemaakt. Kan handig zijn, maar meestal is het gewoon overbodig en storend.

Je kan natuurlijk telkens manueel die link weghalen, maar dat kost veel tijd en moeite. Gelukkig kan je Word leren om nooit meer dergelijke links te maken.

Klik op EXTRA > AUTOCORRECTIE-OPTIES. Klik op het tabblad AUTO-OPMAAK TIJ-DENS TYPEN en doe het vinkje weg naast INTERNET- EN NETWERKPADEN DOOR HY-PERLINKS. Klik tenslotte op OK.

Bron: Clickx Magazine

#### Woorden tellen

Voor het op maat maken van teksten voor bijvoorbeeld uw webpagina of brochure, kan het handig zijn om te weten hoe lang een tekst is. U kunt natuurlijk de functie Woorden tellen gebruiken die u onder Extra vindt. Werkt u met een recente versie van Word, dan is er nog een ander hulpmiddel voor het tellen van woorden, namelijk de Werkbalk Woorden tellen. Door deze werkbalk aan te zetten, wordt een werkbalk met een pull-down menu met daarnaast een knop Opnieuw tellen getoond. Door tijdens het typen regelmatig op de knop Opnieuw tellen te klikken weet u precies wat de status is. Via het pull-down-menu kunt u ook het aantal tekens (geen spaties), tekens (met spaties), regels, pagina's en alinea's bijhouden

Bron: Clickx Magazine

#### Nette tabellen

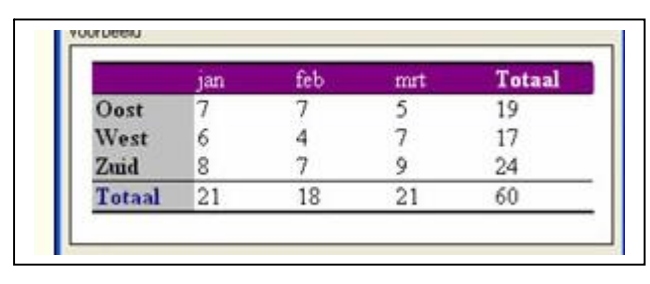

Als je een tabel in Word aanmaakt, dan ziet die er maar saai uit, en je moet ze bovendien zelf opmaken - dat kan een tijdje duren. Word bevat echter een tabelgalerie die tientallen opmaakprofielen voor tabellen bevat!

Open Word en maak een nieuw document.

Klik op het icoontje TABEL INVOEGEN in de knoppenbalk en bepaal het aantal rijen en kolommen. Klik vervolgens op TABEL >TABELGALERIE en kies een van de opmaakprofielen.

Selecteer daarna TOEPASSEN om de opmaak op je eigen tabel toe te passen. Met de extra opties onder SPECIALE OPMAAK TOEPASSEN OP kan je er voor zorgen dat bepaalde speciale kolommen of rijen, bijvoorbeeld de eerste of laatste rijen, niet de opmaak van het opmaakprofiel maar wel je eigen opmaak krijgen.

Bron: Clickx Magazine

#### Handig printerknopje

| Categorieën:       |   | Opdra | achten:                |   |   |
|--------------------|---|-------|------------------------|---|---|
| Bestand            | ^ | D.    | Gecombineerd voorbeeld | + | ^ |
| Beeld              | _ | 8     | Afdrukken              |   | 1 |
| Invoegen<br>Opmaak |   | 8     | Afdrukken              |   | 1 |
| Extra              |   |       | Printerinstelling      |   |   |

In Word kan je op twee verschillende manieren een opdracht tot printen geven. De eerste manier is door in het menu BESTAND te kiezen voor AFDRUKKEN. Je krijgt dan een venster waarin je allerlei instellingen (aantal

exemplaren, af te drukken pagina's, ...) kan aanpassen.

De tweede manier is sneller: je klikt in de werkbalk bovenaan het document op het knopje met het printertje. Standaard wordt dan het hele document afgedrukt - wat niet altijd de bedoeling is - maar dat kan anders. Klik met de rechtermuisknop op een werkbalk of op de menubalk en klik op AANPASSEN. Sleep de knop met het printertje van de werkbalk naar dit venster. Selecteer vervolgens in het tabblad OPDRACHTEN de categorie BESTAND en zoek in de lijst aan de rechterkant naar AFDRUKKEN... (let op: die 3 puntjes zijn belangrijk).

Sleep dit item naar de plaats waar het vorige knopje met het printertje stond. Klik in het venster AANPASSEN op SLUITEN. Voortaan krijg je het venster voor de instellingen van de printer als je op het knopje met de printer drukt

#### jaargang 17 | nummer 92

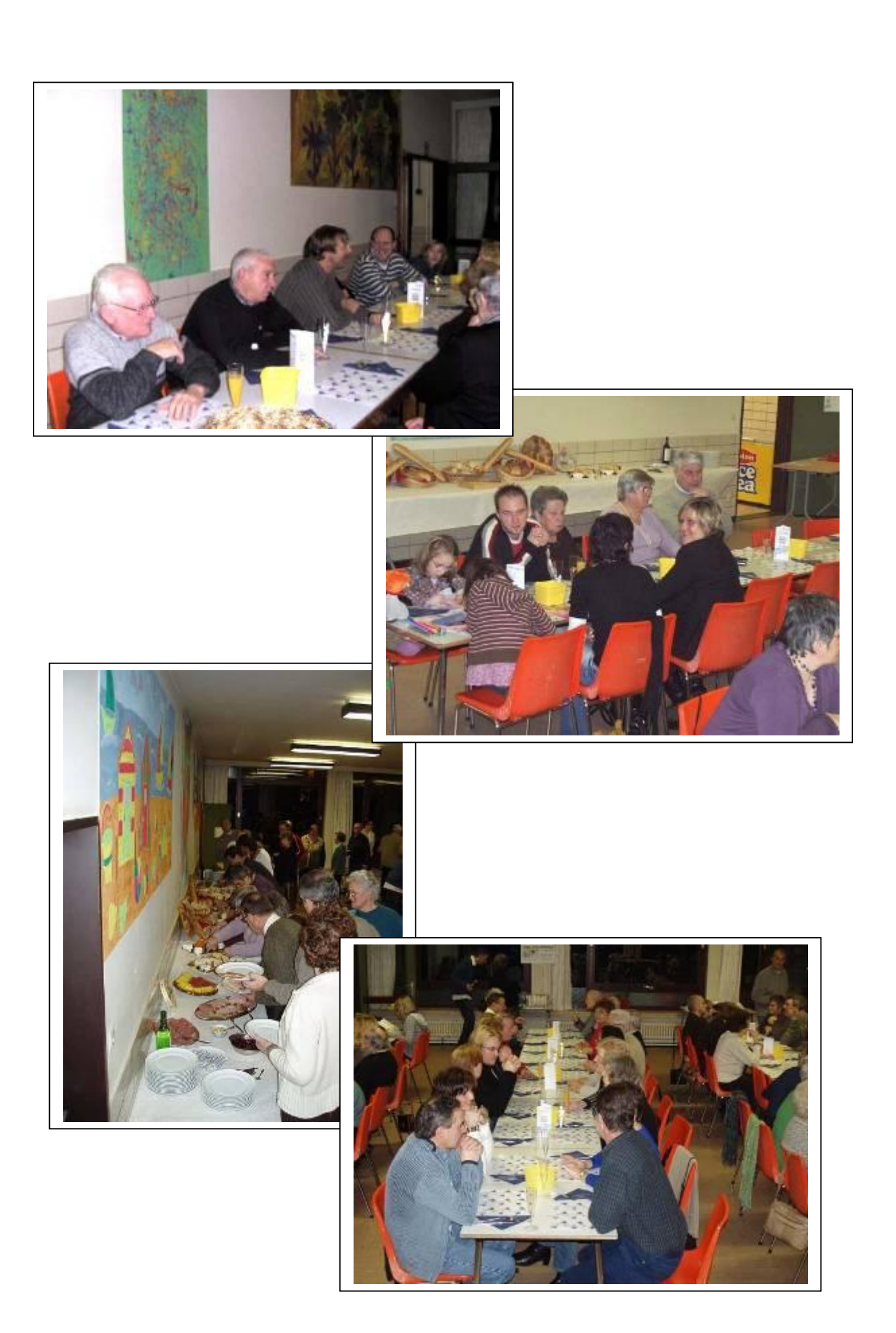

#### Excel

#### Rijen en kolommen verbergen

Als u met grote spreadsheets werkt en niet alle rijen of kolommen in beeld hoeft te hebben, kunt u ze verstoppen. Dit is ook handig als u documenten print die informatie bevatten die niet voor iedereen zichtbaar hoeft te zijn.

- ✓ Selecteer de rij(en) of kolom(men) die u wilt verbergen.
- ✓ Kies RIJ OF KOLOM in het menu OPMAAK en klik op VERBERGEN.
- Als u verborgen rijen wilt weergeven selecteert u cellen in de rij boven en onder de verborgen rijen. Als u verborgen kolommen wilt weergeven, selecteert u cellen in de kolom links en rechts van de verborgen kolommen.
- ✓ Wijs de RIJ OF KOLOM aan in het menu OPMAAK en klik op ZICHTBAAR MAKEN.
- ✓ Als de eerste rij of kolom in een werkblad is verborgen, kiest u GA NAAR in het menu BEWERKEN. Vervolgens typt u A1 in het vak VERWIJZING en klikt u op OK.
- ✓ Vervolgens klikt u op RIJ OF KOLOM in het menu OPMAAK en klikt u op ZICHT-BAAR MAKEN.

Bron: Zibb.nl

#### Gedeeltelijk printen van een werkblad

Indien u slechts een gedeelte van een werkblad wilt printen, selecteert u eerst het bewuste gedeelte. Daarna kiest u uit het 'Bestand'-menu 'Afdrukbereik/Afdrukbereik bepalen'. Nu kunt u uw werkbladgedeelte printen. Daarna verdient het aanbeveling om via 'Afdrukbereik/Afdrukbereik wissen' de oude instelling van het gehele werkblad weer te herstellen zodat u een volgende keer bij het printen niet voor onaangename verrassingen komt te staan.

Bron: Zibb.nl

#### Snel een randje maken

#### Om snel een kader bestaand uit een dubbele lijn om een cel of groepje cellen te zetten, kunt de toetsencombinatie [Ctrl] + [Shift] + [&] gebruiken. Om een kaderrand om een cel of groepje cellen te verwijderen drukt u op [Ctrl] + [Shift] + [\_] (de underscore-toets).

U kunt een cel of een werkbladselectie ook voorzien van een fraai randje. Selecteer het gewenste gedeelte en klik op de KNOP WERKBLAD RANDOPMAAK rechtsboven het werkblad. Het door u geselecteerde gedeelte wordt omrand door de

omkadering zoals die op dit moment is ingesteld. Liever een ander kadertje? Klik dan op het neerwaartse pijltje naast de knop en maak uw keuze uit het aanbod dat te voorschijn springt.

Bron: Zibb.nl

#### Rijen en kolommen verwisselen

U heeft een tabel gemaakt en vervolgens blijkt dat het toch beter zou zijn dat de rijen kolommen werden en omgekeerd. Dat kan in Excel heel simpel: markeer de tabel. Kopieer hem nu met behulp van [Ctrl] + [C]. Open een nieuw werkblad. Zet de muisaanwijzer in de cel waarin de linkerbovenhoek van de nieuwe tabel moet komen. Kies voor 'Plakken speciaal' uit het 'Bewerken'-menu. Er komt nu een dialoogvenster te voorschijn waarin u de optie 'Transponeren' aankruist.

Bron: Zibb.nl

#### Nieuws van Linux-front

#### Lange lijst ideeën op nieuwe brainstormsite Ubuntu

Bent u gebruiker van Ubuntu en heeft u een geweldig idee om dit openbronbesturingssysteem te verbeteren? De ontwikkelaars van Ubuntu willen het graag horen. Op de site 'Ubuntu brainstorm' kunt u uw ei kwijt.

"Jullie ideeën voor Ubuntu interesseren ons. Post alsjeblieft je ideeën en stem voor degenen die je bevallen", zo luidt de eenvoudige boodschap op de site. In een paar dagen tijd zijn al 3.366 bijdragen gepubliceerd, die op hun beurt weer een lange reeks commentaren genereren.

De opzet is dezelfde als bij IdeaStorm, de site die Dell in 2007 opende om klanten aan te sporen om suggesties en ervaringen uit te wisselen. Instemmen met een idee kan door op een omhoog wijzend pijltje ernaast te klikken. De opmerkingen die het hoogst in de lijst staan, zijn door andere gebruikers het vaakst onderschreven.

#### Slaapstand

De breedst gedragen opmerking van dit moment roept op tot een betere standbyfunctie in Ubuntu. Veel mobiele gebruikers klagen dat het zo lang duurt om hun computer weer te wekken uit de slaapstand. Vaak moeten ze opnieuw opstarten. Een greep uit de andere populaire suggesties: zuiniger stroommanagement, kortere menu's, een professioneel uitziende *bootloader*, een betere dualscreenfunctie en betere ondersteuning voor WiFi.

Bron: Janneke Scheepers – ZDNet

#### Ubuntu moet een merknaam worden.

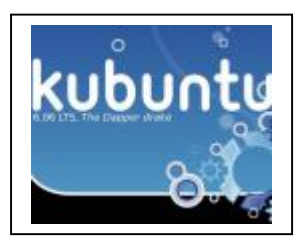

Een open brief van ex-journalist Rick Lehrbaum aan Ubuntuoprichter Mark Shuttleworth pleit voor minder merknaamverwarring rond de populaire Linux-smaak. De auteur vindt het bestaan van Ubuntu, Kubuntu, Xubuntu, Edubuntu en andere varianten potentieel te verwarrend.

De oplossing, volgens Lehrbaum, is alles centraliseren onder de merknaam 'Ubuntu'. De KDE-versie zou dan aangeduid worden

als 'Ubuntu KDE Edition'. Volgens de briefschrijver is een vereenvoudiging "noodzakelijk" om Ubuntu te laten doorbreken bij het grote publiek. "Gegeven dat Linux al vrij gefragmenteerd is, waarom een specifieke distributie nog verder opsplitsen?" vraagt Lehrbaum zich af.

De talloze reacties op de brief tonen dat een deel van de Ubuntu-gemeenschap wel te vinden is voor het idee. Sommigen zijn nog radicaler, en vragen zich af of al die varianten echt moeten bestaan.

Weer anderen wijzen erop dat de verschillende Ubuntu-varianten te veel van elkaar verschillen om onder één noemer te presenteren. Het gaat dan niet alleen om technische aspecten die verschillen; zo is er momenteel ook een discussie over het feit dat de volgende op bedrijven gerichte Ubuntu-versie enkel langetermijnondersteuning biedt voor Ubuntu (met Gnome) en niet voor Kubuntu (met KDE).

Bron: Jamie Biesemans – ZDNet

#### Mandriva en TurboLinux sluiten alliantie

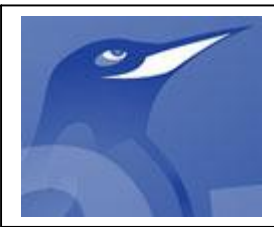

Twee kleinere Linux-bedrijven gaan in de toekomst nauwer samenwerken en hun producten samensmelten. Mandriva en TurboLinux hopen zo beter bewapend te zijn voor de concurrentiestrijd met Red Hat en Novell. Een van de doelstellingen van de alliantie is dat de gedeelde code een betere hardwarecompatibiliteit biedt.

De nieuwe alliantie zal de naam Mambo-labs dragen en stelt ongeveer tien ontwikkelaars te werk. Zij sleutelen aan een gezamenlijke codebasis, die als fundament zal dienen voor Linux-distributies van beide firma's. Vooral de produc-

ten van Mandriva zijn in Europa bekend, onder meer door de contracten van het bedrijf met de Franse overheid.

Het is niet de eerste keer dat het tweetal heil zoekt in een Linux-alliantie. Zo was het Japanse TurboLinux samen met Conectiva (later deel van het Franse Mandriva) al lid van UnitedLinux, een gelijkaardig initiatief uit 2002. Het tweetal was in 2004 ook participant aan het Linux Core Consortium. Beide initiatieven leverden uiteindelijk weinig op.

Bron: Jamie Biesemans – ZDNet

#### Ubuntu komt naar XPS-machines in Europa

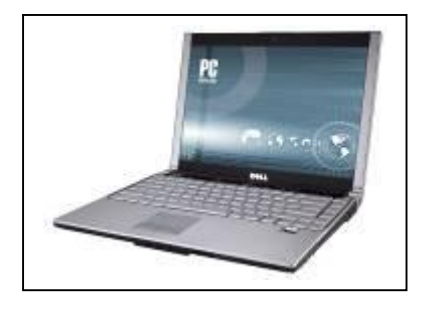

Dell biedt vanaf januari 2008 in enkele grote Europese landen Ubuntu Linux op een high-end XPS M1330notebook. Maar echt goedkoper dan zijn Windowsevenknie is de Linux-laptop niet.

Dell geeft in de VS op een klein aantal systemen de klant de keuze tussen Windows of Ubuntu Linux. In Europa hebben Britten, Duitsers en nu Spanjaarden pas sinds kort dezelfde optie.

Tot op heden waren de Ubuntu-Dells het best te omschrij-

ven als basismodellen. Met de XPS M1330 komt daar verandering in, want de XPSreeks mikt op de middenklasse en lonkt zelfs naar prestatiegevoelige gamers. Maar de configuratie van de M1330 met Ubuntu die in het Verenigd Koninkrijk wordt aangeboden, is ingetogener dan bij dezelfde computer met Windows Vista. Zo beschikt het basistoestel over een Intel Core 2 Duo T5450-processor in plaats van een snellere T7250 en 1 GB geheugen en niet 2 GB.

Ubuntu-gebruikers moeten het ook stellen met een geïntegreerde Intel GMA X3100 voor hun *graphics*, terwijl de Windows-klanten een aparte nVidia GeForce 8400M GS-kaart ontvangen. De harde schijf ten slotte, is 120 GB groot bij de Ubuntu M1330 en 160 GB voor de Windows-klanten. Het is wel mogelijk om deze configuratie aan te passen, tegen een meerprijs.

In principe worden die verschillen gecompenseerd door het prijsverschil. Britten betalen voor een XPS M1330 met Ubuntu 599 pond (800 euro) en 880 pond (1.177 euro) voor de Windows-versie. Alleen ontvangt de Windows-machine aanzienlijke kortingen, waardoor zij momenteel 180 pond (240 euro) minder kost.

Over beschikbaarheid in België nog niets bekend.

Bron: Jamie Biesemans - ZDNet

# Van Linden byba

Heideplaats 52 2845 Niel

Tel: 03/888.00.97

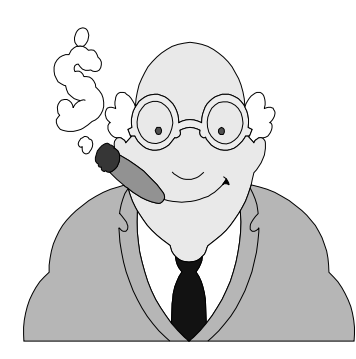

speciaalzaak rookartikelen

dagbladen en tijdschriften

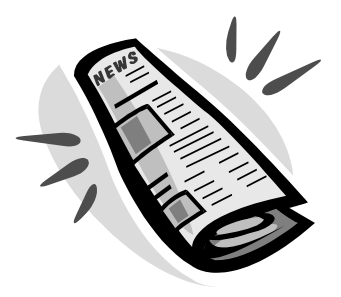

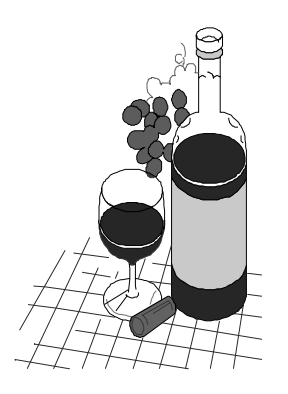

wijnen en likeuren

lotto

#### Hardwarenieuws

#### MSI werkt aan een goedkope minilaptop

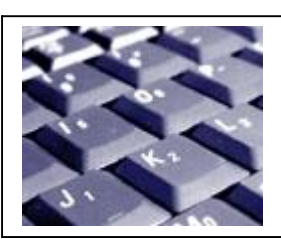

Computerfabrikant MSI werkt aan een eigen goedkope mininotebook. Met een scherm van zeven inch (18 cm), een besturingssysteem op Linux en een prijskaartje van rond de driehonderd dollar (204 euro), mikt het bedrijf duidelijk op het succes van de Asus Eee. Een verschijningsdatum van het toestel is gepland voor juni van dit jaar, maar afhankelijk van de vraag naar soortgelijke toestellen, kan dit nog veranderen.

Sambora Chen, directeur van de Chinese verkoopsafdeling van MSI, maakte het nieuws bekend aan technologiesite Digitimes. Welk besturingssysteem precies wordt gebruikt is onduidelijk, maar het bedrijf zou alvast werken aan een tweede toestel dat geschikt is voor Windows XP.

Binnenin de minilaptop zit een Shelton-chip, een budgetprocessor van Intel die (volgens de laatste geruchten) ook in de volgende versie van de Eee zal zitten. Los van de keuze voor Intel praat MSI ook met AMD over een eventuele samenwerking, zei Chen.

Bron: Pieterjan Van Leemputten – ZDNet

#### One: laptop goedkoper dan iPod nano

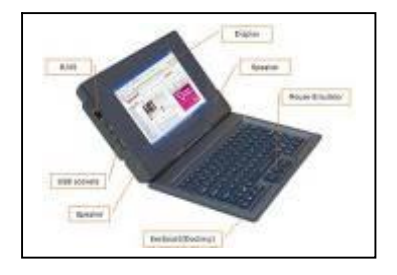

De Britse fabrikant Elonex zal volgende week zijn nieuwe notebook de One voorstellen. Het toestel is vooral gericht op studenten en kost 99 pond (133 euro). De One is voor het eerst te zien op The Education Show, een onderwijsbeurs in Birmingham.

Het bedrijf kondigt alvast aan dat de op Linux werkende notebook een autonomie van drie uur heeft. Verder zal het toestel uitgerust worden met een harde schijf met flashgeheu-

gen en ondersteunt het WiFi. De concrete specificaties wil Elonex nog niet prijsgeven. Volgens het bedrijf is de One-laptop een goede stap om de kloof tussen arm en rijk te dichten. Elonex beloofde al om per honderd verkochte laptops één exemplaar weg te geven aan studerende kinderen van minderbedeelde ouders.

De One is niet de eerste ultragoedkope notebook. Zo richten ook de XO van het derdewereldproject One Laptop Per Child (OLPC), de Asus Eee PC en de Intel Classmate zich op studenten met een laag budget. De One van Elonex wordt in Groot-Brittannië, waar studeren sowieso al erg duur is, wel de goedkoopste in die reeks. Het is vooralsnog niet bekend of de One ook in andere landen zal verschijnen.

Bron: Wouter Meeusen – ZDNet

#### ${\sf S}$ andisk verbetert capaciteit en kostprijs van flashchips

Met twee nieuwe technologieën verbetert Sandisk de capaciteit van zijn flashgeheugenkaarten. Het bedrijf lanceert volgende maand een geheugenkaartje van twee gigabyte met drie bits per cel op een 56 nanometerplatform. Iets later wil het bedrijf een tweede chip lanceren. Deze is gebaseerd op het huidige principe van twee bits per cel, maar wordt wel gebouwd op basis van 43 nanometertechnologie.

#### jaargang 17 | nummer 92

Het verschil tussen de twee is dat de chip met drie bits per cel vooral leidt tot efficiëntere en goedkopere opslag. Zo kan Sandisk met de technologie een vijfde meer geheugenkaartjes uit een *wafer* produceren. Ook de opslagcapaciteit zal stijgen terwijl de schrijfsnelheid op acht megabyte per seconde ligt, wat vergelijkbaar is met de huidige multilevelcellen (met twee bits per cel). Voor de flashopslag gebaseerd op het 43 nanometerplatform wordt het mogelijk om de capaciteit per vierkante centimeter te verdubbelen.

Beide technologieën werden voorgesteld op een internationale conferentie rond *solid state circuits* in San Francisco. Het bedrijf ontwikkelde de chip op het 43 nanometerplatform in samenwerking met Toshiba. Sandisk hoopt overigens halverwege dit jaar een versie van vier gigabyte op de markt te brengen. Een exacte prijs van de opslagkaartjes is nog niet bekend.

Bron: Pieterjan Van Leemputten – ZDNet

#### nVidia koopt maker van PhysiX-chips

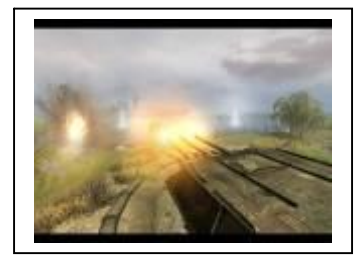

Games draaien niet alleen om mooie graphics, maar moeten ook realistisch zijn. Met de overname van Ageia bewijst nVidia dat het zich in die stelling kan vinden. Ageia is de uitvinder van de PhysX, een zogenaamde *physics*-chip die alle berekeningen rond bewegingen van objecten in een spel voor z'n rekening neemt.

In een doorsnee pc is het de processor die uitrekent hoe pakweg een racewagen door de bocht scheurt, een voetbal in

een boog over het veld vliegt of een raam uit elkaar spat als er een kogel op af wordt gevuurd. Maar in een druk schietspel met talloze explosies en spelpersonages zijn die berekeningen best zwaar. Vooral als ze realistisch moeten zijn.

Gamemakers vertrouwen al jaren op software voor die physics-berekeningen. De bekendste naam op dat gebied is Havok, een firma die vorig jaar door Intel werd opgekocht. Ageia is zowat de enige die een hardwareoplossing aanbiedt, via fabrikanten als Asus. Het lijkt er niet op dat echt veel gamers bereid zijn circa 250 euro uit te geven aan zo'n PhysX-kaartje, al is het wel breed beschikbaar als optie bij bepaalde Dellmachines.

Een bijkomend probleem is dat niet echt veel games rekening houden met de PhysXkaart. Toch is er best wat interesse in de technologie, want na het verschijnen van de chip besloten ATI (AMD) en nVidia om physics-functies op hun grafische chips in te bouwen. Iets wat gemakkelijker is geworden omdat de nieuwste GPU's bestaan uit tientallen multifunctionele processors die parallel geschakeld zijn.

nVidia zegt niet wat de concrete plannen zijn voor de Ageia-technologie. Het lijkt echter logisch dat PhysX geïntegreerd wordt in een toekomstige GeForce-kaart.

Bron: Jamie Biesemans – ZDNet

#### Lenovo onthult (eindelijk) de X300 als uitdager van de MacBook Air

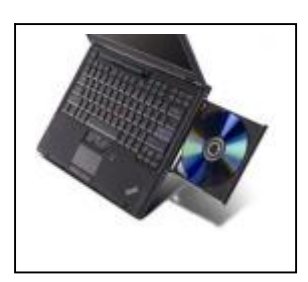

Apple is niet de enige die de wereld wil veroveren met een ultralichte notebook. Ook Lenovo heeft zijn eigen 'Air': de ThinkPad X300. Op zijn dunste punt is de nieuwe Lenovo zelfs iets slanker dan de MacBook Air.

De nieuwe ThinkPad heeft een 13 inch WXGA+-breedbeeldscherm en weegt 1,3 kilogram, inclusief een optisch station. Dat laatste is belangrijk, want samen met een ruime keuze uit batterijopties moet dat de X300 afzetten tegen de MacBook Air.

De X300 is dun (1,85 cm), stevig afgewerkt in magnesium en haalt zelfs op de kleinste 3 cell-batterij meer dan vier uur autonomie. Met de extra batterij en het interne 6 cell-exemplaar kan u dat oppompen tot meer dan tien uur. Die extra batterij komt in de plaats van de dvd-brander en maakt duidelijk hoe veelzijdig deze notebook wil zijn.

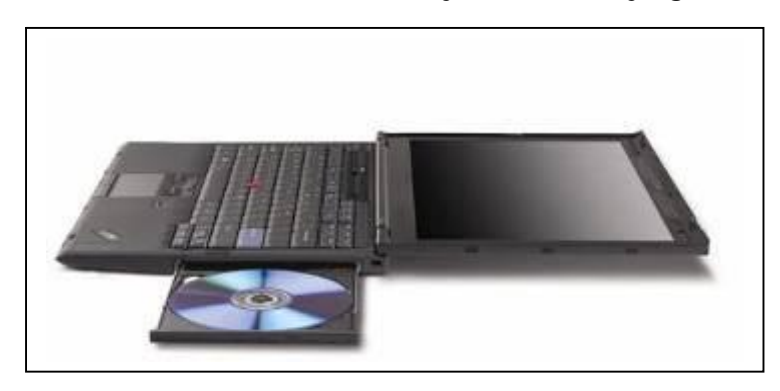

#### Groen label

De nieuwe ThinkPad maakt verder gebruik van een 64 GB SSD-schijf, een 1,2 GHz dualcore LV-processor van Intel en ledschermtechnologie voor meer robuustheid en minder stroomverbruik. Het milieu staat centraal in het verhaal van de X300; het toestel is zelfs een van de eerste met Epeat Gold-certificaat voor milieuvriendelijkere producten.

Het amalgaam aan extra's op deze notebook is al even indrukwekkend; GPS, WWAN en WiMax (helaas niet echt nuttig in Europa), een webcamera, vingerafdrukscanner, volwaardig toetsenbord en de gekende Rescue & Recovery-technologie.

Maar we hadden wel graag iets geavanceerders gezien dan de D-sub-uitgang en liever een ietwat hogere kloksnelheid gehad. Drie USB-poorten kunnen we ook niet meteen een rijkdom noemen. Dit alles kost u minstens 2.000 euro; een prijs die aansluit bij de ThinkPad-traditie.

Is de X300 de beste ultraportable op de planeet? We testen de nieuwe notebook graag eerst zelf uitgebreid voor we daar een antwoord op geven, maar bij een korte kennismaking voelen we de oude ThinkPad-glorie terug onder onze vingers tintelen. Maar die prikkelingen hadden we eerder dit jaar ook al bij de Toshiba Portégé R500 en de Asus U2E.

Bron: Thomas Buytaert - ZDNet

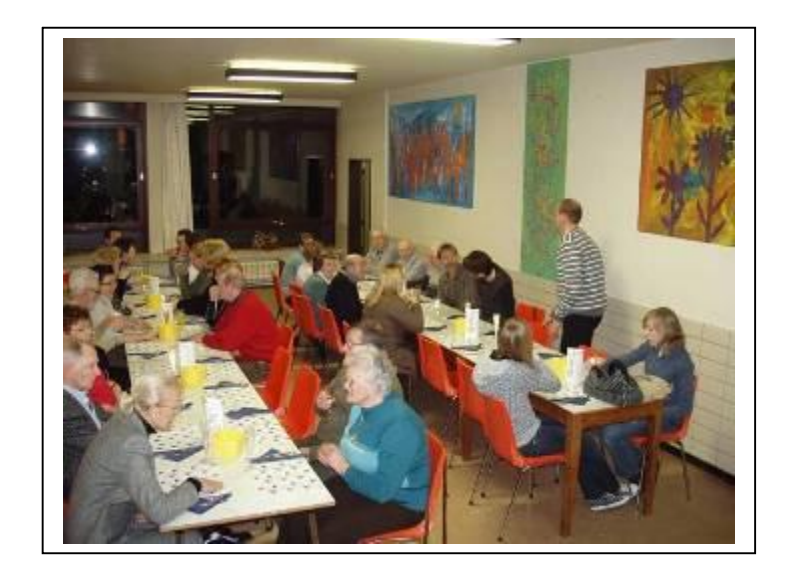

#### ledereen kan Photoshoppen (Deel 3)

Negentig procent van de dingen die u in Photoshop zult doen, doet u met behulp van het selectiegereedschap. Wanneer u linksboven in Photoshop kijkt in de werkbalk, dan ziet u een gestippeld vierkantje. Als u de muisknop ingedrukt houdt op dit vierkantje, dan kunt u daar kiezen uit een aantal andere selectie gereedschappen, waarvan voor u op dit moment alleen de gestippelde cirkel (en natuurlijk het vierkant) interessant is.

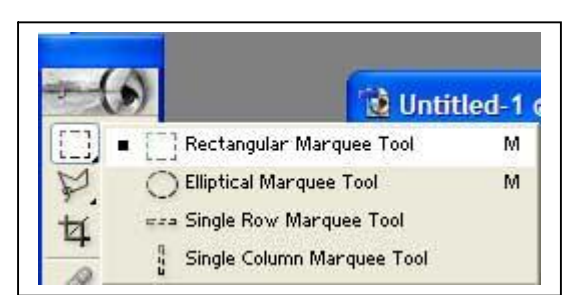

Het selectiegereedschap is, logischerwijs, bedoeld om delen van een afbeelding te selecteren. Dit is handig wanneer u alleen een bepaald deel van een afbeelding wilt bewerken, of een deel uit een afbeelding wilt kopiëren of knippen. De cirkel en het vierkant zijn handige gereedschappen om in één klap een groot vlak te selecteren. Voor het preciezere werk gaat u aan de slag met de lasso of met de veelhoeklasso

(deze vindt u in de werkbalk onder het gestippelde vierkant. U kunt wederom de muisknop ingedrukt houden op de lasso om meer gereedschappen te zien).

De lasso is erg handig omdat u tot in het kleinste detail kunt selecteren. Als u, met de lasso geselecteerd, de muisknop ingedrukt houdt in uw afbeelding, kunt u uit de losse pols een lijn trekken om hetgeen u wilt selecteren. Echter, als u iets heel precies wilt selecteren, vereist het een zeer vaste hand, of een tekentablet, als u een precieze lijn wilt trekken. Kunt u dit niet, dan kunt u beter de veelhoeklasso selecteren. Met deze lasso kunt u klik voor klik een selectie maken, waarbij het volgende punt pas wordt gezet als u klikt (hierdoor hoeft u niet bang te zijn dat u de muis beweegt over een gebied dat niet geselecteerd hoeft te worden.).

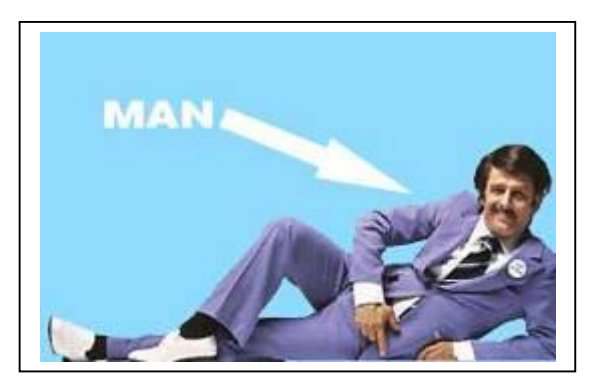

De toverstaf (in de werkbalk naast de lasso) kan u bij bepaalde afbeeldingen onmetelijk veel tijd schelen. Stel u heeft een afbeelding van een vriend op een blauwe achtergrond, en u zou hem graag voor de grap in een andere omgeving Photoshoppen. Dan kunt u met moeite een lijn precies langs de man trekken, en hem dan uitknippen (uitknippen doet u overigens met behulp van ctrl+x). Klikt u echter met de toverstaf op het blauwe vlak, dan selecteert de toverstaf het gehele blauwe vlak, waarna u dit kunt wissen door in het bovenmenu onder Bewerken te kiezen voor Clear. U kunt ook gewoon op de delete-toets op uw toetsenbord drukken.

Let op: Op dit punt krijgt u voor het eerst te maken met lagen. In tegenstelling tot eenvoudigeren programma's zoals Paint, werkt Photoshop met diverse lagen. Dit lijkt heel ingewikkeld, maar u kunt het gewoon zien als diverse lagen papier die op elkaar worden gelegd. Dit is handig, omdat u zo bijvoorbeeld rustig met een gum aan de slag

kan gaan in een bepaalde laag, zonder bang te zijn dat u een andere laag aantast. In het voorbeeld van het papier, moet u voorstellen dat de blauwe achtergrond een laag is, en de man een nieuwe laag daar bovenop. Dat houdt in dat u met bijvoorbeeld de gum zo wilt over de man kunt gummen als u wilt, zonder dat de blauwe achtergrond uitgewist raakt. U ziet de lagen aan de rechterkant in Photoshop. Ziet u deze niet, klik dan op de optie Lagen in het bovenmenu Venster. De lagen werken van onder naar boven, net als een stapel papier.

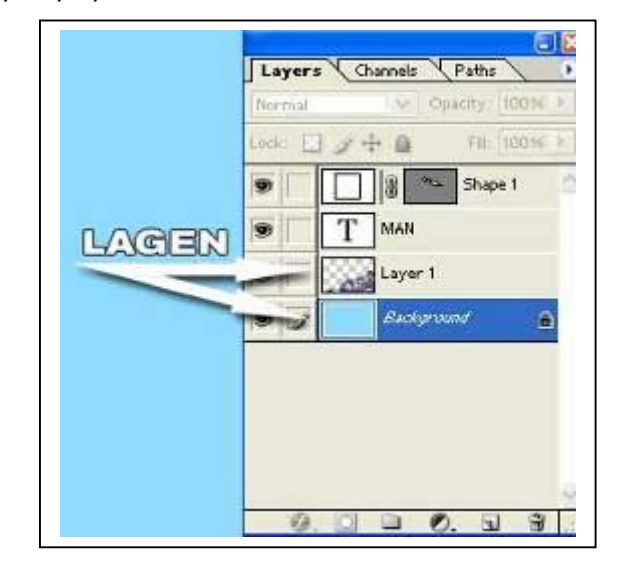

Nu u de blauwe achtergrond hebt verwijderd, kunt u heel eenvoudig een nieuwe achtergrond daarachter plaatsen. Open een nieuwe afbeelding die u als achtergrond wilt hebben in Photoshop. Selecteer de afbeelding doormiddel van de optie Alles in het menu Selecteren bovenaan (of gebruik sneltoets ctrl+a). Kopieer de afbeelding vervolgens via Kopiëren, in het menu Bewerken bovenaan (of gebruik sneltoets ctrl+c). Klik nu op de afbeelding waarin u de nieuwe achtergrond wilt plaatsen en kies Plakken in het menu Bewerken bovenaan (of gebruik sneltoets ctrl+v). De kans is groot dat u de achtergrond nu boven de man heeft geplakt, waardoor de man lijkt verdwenen. Geen paniek. Kijk rechts bij de lagen. Als het goed is ziet u de laag met daarin de achtergrond staan. Klik daarop, houd de muisknop ingedrukt en sleep de laag naar beneden, totdat hij onder de laag met de man terechtkomt.

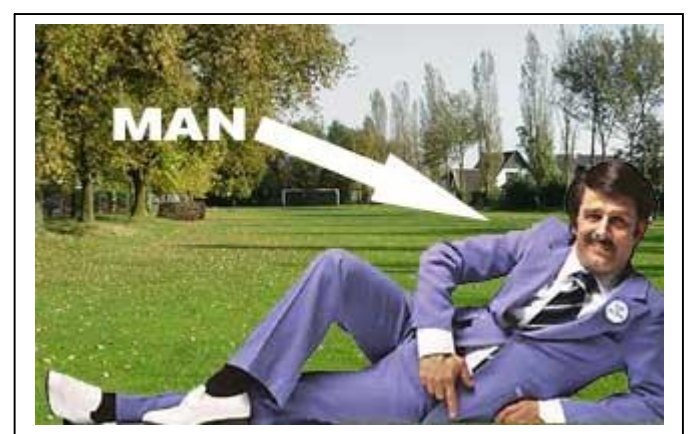

Voilà, u heeft uw eerste succesvolle Photoshop actie afgerond. Als u hier wat mee oefent, bekent raakt met de lagenstructuur en de mogelijkheden van selecteren, zijn de mogelijkheden eindeloos. Voor u het weet, heeft u uzelf op de Eiffeltoren gephotoshopt.

#### Gratis opslag ruimte op internet

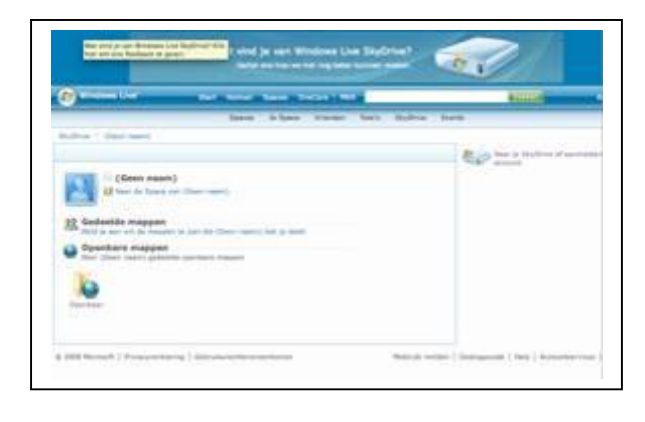

Na een maandenlange testfase heeft Microsoft deze week eindelijk **Windows Live SkyDrive** gelanceerd. Dat is goed nieuws voor iedere computergebruiker die zomaar even 5 gigabyte aan online opslagruimte cadeau krijgt. Voor fabrikanten van USBgeheugensticks zou de SkyDrive echter wel eens het begin van het einde kunnen betekenen.

Met de SkyDrive beschikt u over een virtuele harddisk die toegankelijk is vanaf elke computer met een internetaansluiting. De op-

slagcapaciteit van 5 GB biedt met gemak ruimte aan tienduizenden Officedocumenten, of duizenden digitale foto's en MP3's. Het enige wat u nodig heeft om uw gratis SkyDrive in gebruik te nemen, en ook om uw gegevens veilig af te schermen, is een Windows Live ID. Gebruikt u een van de andere Windows Live-diensten, zoals Hotmail of Live Messenger, dan heeft u die inloggegevens al en kunt u meteen aan de slag. Zo niet, dan zult u zich eerst even moeten registreren.

U beheert uw Windows Live SkyDrive volledig via een webpagina en hoeft dus geen extra software te installeren. Daardoor zijn uw bestanden ook toegankelijk vanaf computers die geen Windows draaien, maar bijvoorbeeld Mac OS X. Net als op een gewone harde schijf kunt u op uw SkyDrive naar hartenlust mappen aanmaken. Dat kunnen Persoonlijke mappen zijn, maar ook Gedeelde mappen of zelfs Openbare mappen. Bij een Gedeelde map selecteert u eenvoudigweg de e-mailadressen van de personen die toegang mogen krijgen tot de desbetreffende gegevens. Openbare mappen op hun beurt zijn standaard toegankelijk voor iedere internetgebruiker.

In vergelijking met een USB-staafje heeft Windows Live SkyDrive eigenlijk alleen maar voordelen: de capaciteit is groter dan die van de meeste geheugensticks, u kunt uw bestanden niet vergeten (of erger: verliezen) en uw gegevens ook nog eens eenvoudig delen met anderen. Bovendien is Windows Live SkyDrive niet de enige dienst die de USB-geheugenstick het vuur aan de schenen gaat leggen.

Google heeft een soortgelijke service, Gmail Drive genaamd

| GM          | Iai | <b>)</b> rive |
|-------------|-----|---------------|
|             |     |               |
| Username:   |     |               |
| Password:   | 1   |               |
| Auto Login: |     |               |
| _           |     |               |

Wanneer u gebruik maakt van GMail, de gratis maildienst van Google, beschikt u over een postbus met een capaciteit van meer dan 6 gigabyte. Een beetje overkill voor email, maar wel erg prettig als u de dienst als virtuele harde schijf gaat gebruiken. Met het programma GMail Drive is dat zo gefikst. GMail Drive is een klein programmaatje van Deense makelij dat u in staat stelt om uw Google Mail-account te benutten als online opslagruimte. Onmiddellijk na de installatie

wordt de virtuele drive toegevoegd als nieuwe 'schijf' onder DEZE COMPUTER. Net als bij een gewone harddisk kunt u op uw GMail Drive eenvoudig nieuwe folders aanmaken en is het kopiëren van bestanden een kwestie van 'drag and drop'.

Elk bestand dat u naar uw GMail Drive uploadt belandt tegelijkertijd als e-mail in uw GMail-postbus. Het voordeel daarvan is dat u te allen tijde toegang heeft tot uw bestanden, ook op computers waarop de GMail Drive-applicatie niét is geïnstalleerd. Behalve voor het uitwisselen van gegevens tussen meerdere pc's kan de virtuele schijf ook handig zijn voor back-updoeleinden, al adviseren we u om daar voorzichtig mee te zijn. Google is namelijk van plan om binnen afzienbare tijd zelf een dergelijke service te lanceren (de langverwachte GDrive), en als dat gebeurt is het natuurlijk nog maar afwachten of uw data nog wel beschikbaar zijn dan wel blijven via GMail Drive. Tot slot nog dit: omdat Google de inlogprocedure van zijn maildienst wel eens durft aanpassen, is een update van GMail Drive soms noodzakelijk. Controleer dus regelmatig of er geen nieuwere versie van het programma is verschenen. Voor Mac-gebruikers bestaat er overigens een soortgelijk programma, dat luistert naar de naam gDisk.

URL: <u>Windows Live SkyDrive</u> <u>Gmail Drive (Windows)</u> <u>Gmail Drive (Mac)</u>

Bron: Michel van der Ven - T-zine

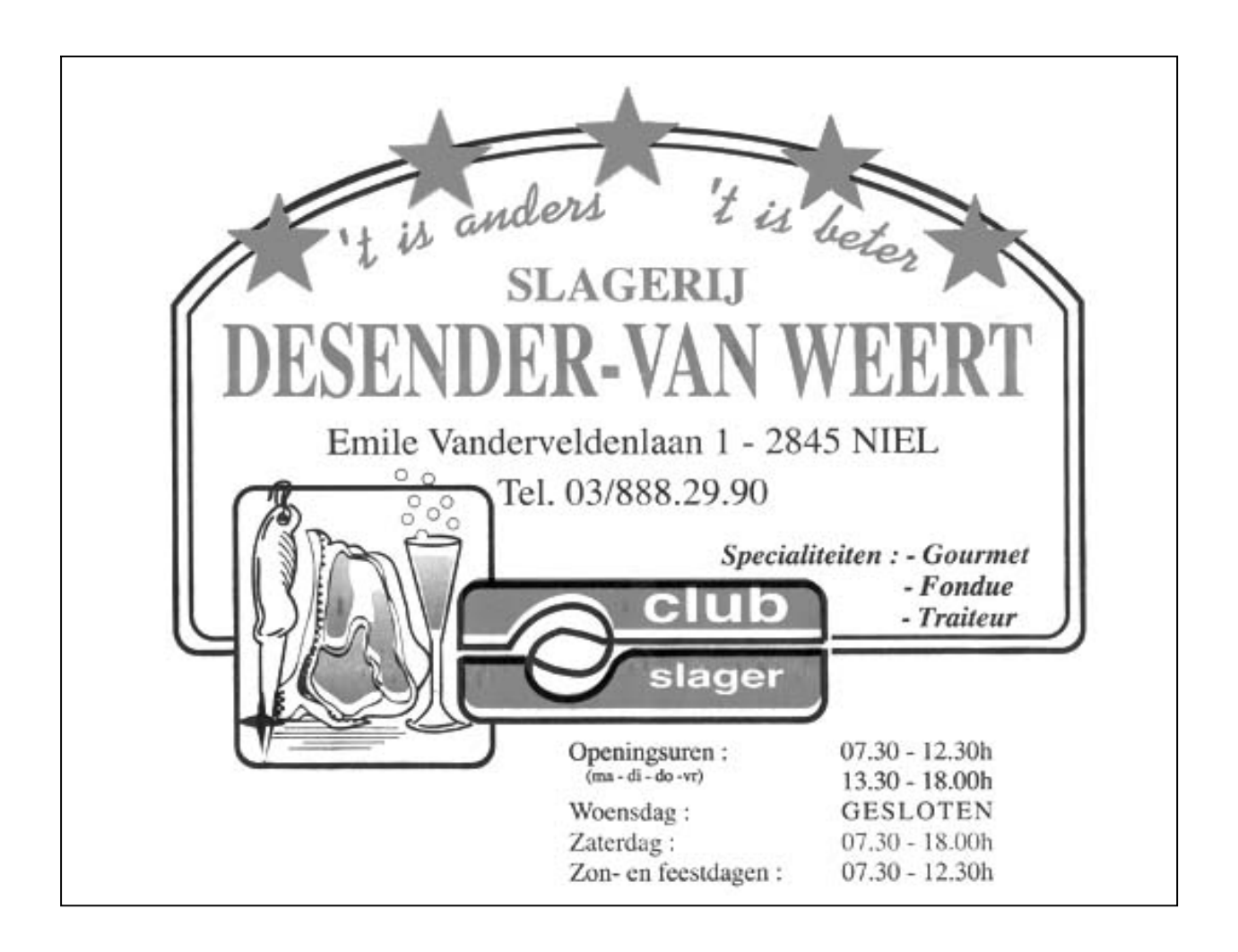

#### Synchroniseer gratis uw gegevens op meerdere pc's

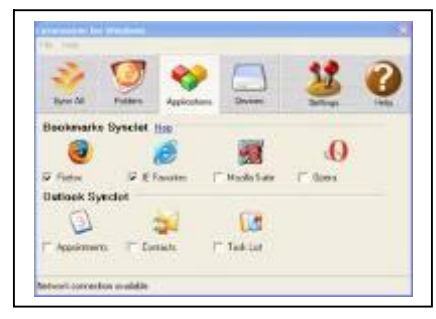

Als u met meerdere computers werkt, dan gaan de adresboeken, bookmarks, kalenders en dergelijke op die pc's al snel een eigen leven leiden. De oplossing voor dat probleem heet **Coronasync**. Dit gratis programma zorgt ervoor dat al uw gegevens via het internet automatisch worden gesynchroniseerd.

Of u nu thuis achter uw desktop-pc zit of 'on the road' bent met uw notebook; dankzij Coronasync lijkt het alsof u steeds met dezelfde computer werkt. Zo bevat-

ten de browsers op uw machines te allen tijde exact hetzelfde lijstje met favorieten, en zijn ook de adresboeken identiek. Het komt erop neer dat Coronasync de gegevens op uw computers één keer per dag (of desgewenst met een andere frequentie) samensmelt op een internetserver. Die gecombineerde database wordt vervolgens teruggeplaatst op de te synchroniseren computers, onbeperkt in aantal overigens, waarbij uiteraard uitsluitend de nieuwe of aangepaste gegevens worden binnengehaald.

Wat bookmarks betreft is Coronasync alvast niet kieskeurig: u kunt favorieten synchroniseren van Internet Explorer, Firefox en Opera. Ook de afspraken, taken en adressen die u met Outlook beheert laten zich moeiteloos synchroniseren. Er is zelfs een functie om die gegevens in één klap ook op uw iPod te zetten. Dat lukt ook wel met andere software, maar wat Coronasync bijzonder maakt is dat het zoveel verschillende data én apparaten tegelijk weet te synchroniseren. Zo is er ook nog een hele handige functie om de complete inhoud van folders op elkaar af te stemmen. De onderdelen in die folders kunnen zelfs toegankelijk gemaakt worden via een RSS-feed waarop u (of iemand anders) zich kan abonneren. Op die manier heeft u die bestanden ook binnen handbereik op computers die niet worden gesynchroniseerd door Coronasync.

Het concept van Coronasync lijkt wel wat op dat van Apples DotMac-diensten. De mogelijkheden zijn beperkter, maar het programma is dan ook geheel gratis waar Apple jaarlijks 99 euro abonnementsgeld voor zijn service vraagt. De makers van Coronasync willen hun programma de komende tijd echter gestaag uitbouwen, met verregaande synchronisatiemogelijkheden voor software van derden, waarbij de piste van een betalende Premium-versie niet wordt uitgesloten. De basisversie zou dan echter gratis blijven. Opgelet: Coronasync werkt samen met Windows 98, 2000 en XP, maar nog niet met Vista.

Downloads: Coronasync

Bron: T-zine

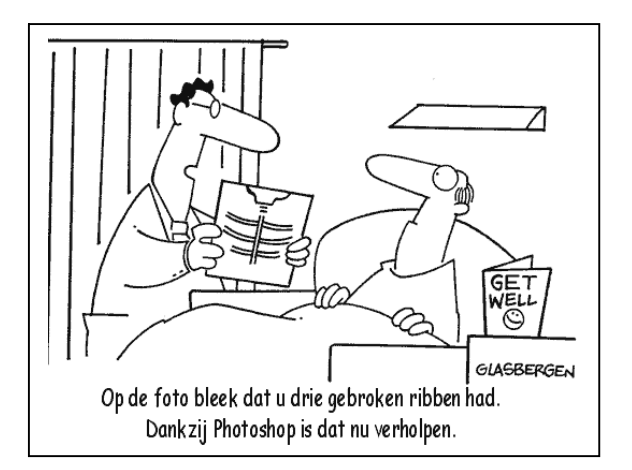

#### Groene technologie is nog niet groen genoeg

CeBIT kleurt dit jaar dan wel groen, maar echt groene elektronicaproducten zijn vandaag nog niet op markt. Dat verkondigde Greenpeace vanmorgen op zijn vroege persconferentie. De milieuorganisatie maakte daarop de resultaten bekend van een onderzoek naar de mileuvriendelijkste producten.

Volgens Greenpeace produceert de ICT-industrie per jaar 20 tot 50 miljoen ton e-waste, genoeg materiaal om elke 70 uur een Eiffeltoren mee te bouwen. Om die berg milieu- en gezondheidsbelastend materiaal te beperken, dringt de organisatie bij de ICT-industrie aan op een groenere productie. Voorlopig gebeurt dat via de dialoog, als dat niet langer helpt, volgt protest. Uit een onderzoek bij de 14 topbedrijven in de productie van gsm's, pda's, laptops en pc's blijkt dat het gros nog geen 5 op 10 scoort. Is 'green IT' dan een doodgeboren kind? Niet helemaal, Greenpeace geeft toe dat

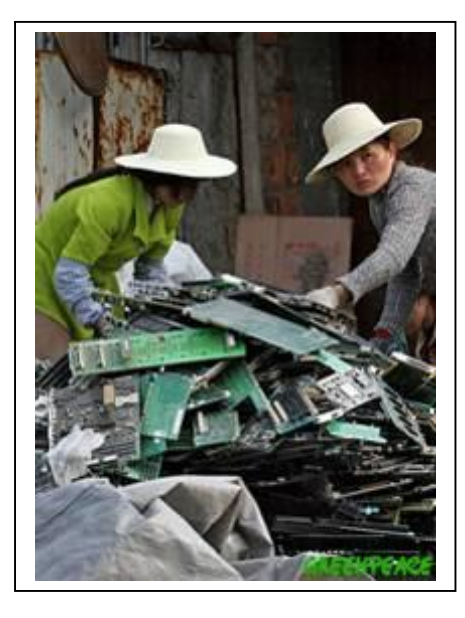

de bedrijven inspanningen doen. Maar vaak gebeurt dat maar op één bepaald gebied. Ze vullen zelf de term groen in, luidt het. Voor de milieuorganisatie is een product echter pas groen als het goed scoort op het vlak van duurzaamheid, energieefficiëntie en het gebruik van zo weinig mogelijk chemicaliën. Geen enkel bedrijf scoorde goed op de drie fronten, waardoor het resultaat bij alle, overigens vrijwillige, 'deelnemers' onder 6 op 10 bleef. 'De weg naar een echt groen product is nog lang', stelde Yannick Vicaire van Greenpeace.

De beste leerlingen in de groene klas bleken Sony (notebook Vaio TZ11) en Sony Ericsson (gsm T650i en pda P1i), al kunnen die daar met een score van 5 op 10 weinig trots op zijn. Greenpeace haalde voorts de Nokia-gsm Evolve en de Apple-laptop MacBook Air aan als groene producten die na het afsluiten van het onderzoek werden gelanceerd. Apple weigerde overigens mee te werken aan de studie, net als onder meer Microsoft, Acer, Palm en Sharp.

Nog dit: Sony mag dan goed scoren met een notebook, met z'n spelconsole Playstation is dat zeker niet het geval. Net als zijn sectorgenoten Microsoft en Nintendo, merkt Greenpeace op. De spelconsoles zijn de minst groene elektronicaproducten.

Link: Resultaten van onderzoek van 14 topbedrijven

Bron: Sebastien Rousseau - T-zine

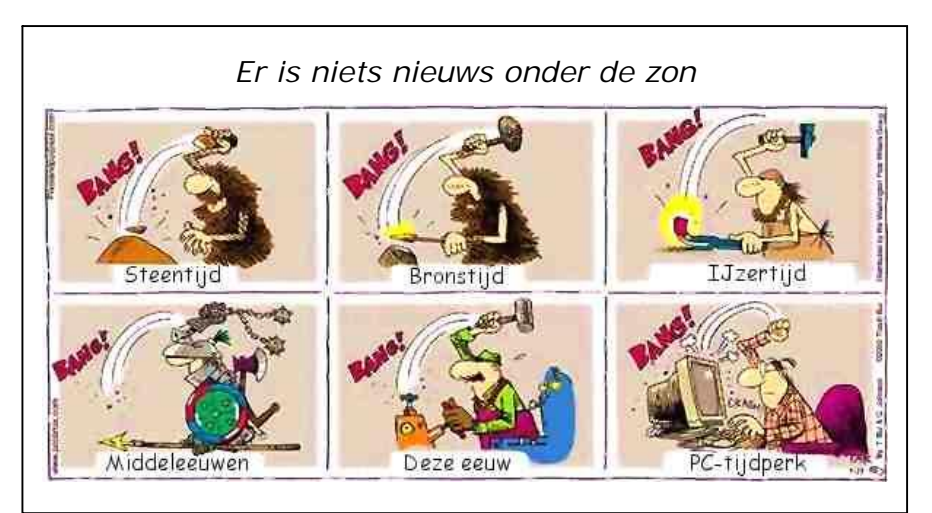

#### Hou elke site in de gaten met Update Scanner

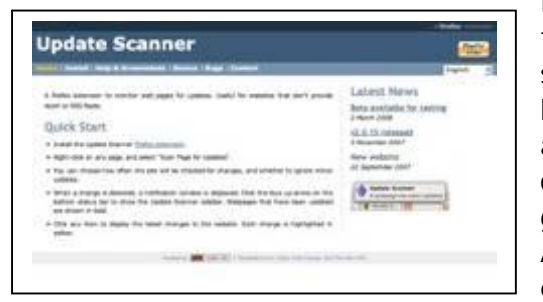

De sportclub van uw zoontje die een nieuwe activiteit aankondigt, een niet te missen promotie bij de slager om de hoek, ... Allemaal informatie die u beslist wilt meepikken, maar die u vooralsnog niet automatisch bereikt omdat de webmaster van de club noch de slager om de hoek kaas hebben gegeten van RSS (laat staan van de aanverwante Atom-technologie). Gelukkig bestaat er nu toch een manier om volautomatisch te controleren of

dergelijke sites al dan geen nieuws te melden hebben. **Update Scanner** is een extensie voor de browser Firefox die op de achtergrond, zonder dat u er iets van merkt, op zoek gaat naar nieuwe content op de sites van uw keuze.

Na de installatie van de Update Scanner-extensie kunt u, na een herstart van Firefox, een nieuw icoontje (een blauwe pijl) toevoegen aan de toolbar van de browser. Bent u aangekomen op een RSS-loze site die u in de toekomst wilt monitoren op nieuwe berichten, klik dan op de pijl om aan de linkerkant van de browser een nieuw menu te openen. Voeg de desbetreffende site toe met de linkerknop in het menu en geef aan hoe vaak deze site gescand moet worden en of kleine wijzigingen (100 karakters of minder) al dan niet genegeerd mogen worden. Firefox geeft u vanaf dat moment keurig een seintje als de site in kwestie is bijgewerkt.

U gebruikt geen Firefox? Dan heeft u bij dezen een goede reden om dat programma alsnog als tweede browser te installeren, speciaal voor dit soort kunstjes.

Voor lezers die desondanks trouw willen blijven aan een andere browser biedt <u>Dapper.net</u> een interessant alternatief. Via deze website kunt u zelf RSS-feeds creëren voor webpagina's die geen RSS-informatie verstrekken, en dat desgewenst voor elk blokje informatie op een site afzonderlijk. Het vergt allemaal wat meer inspanningen, maar u heeft op deze manier wel wat meer controle over het resultaat.

Downloads: <u>Update Scanner</u> Link: <u>Dapper.net</u>

Bron: Michel van der Ven - T-zine

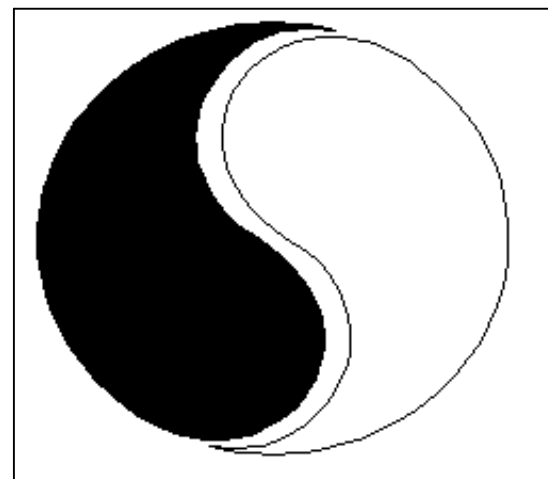

## MOSTIEN WILLY

Licentiaat Kinesitherapie & Acupuncturist D.Ac

Antwerpsestr.445 2850 Boom - Tel: 03.888.50.12 Lijsterlaan 1 2620 Hemiksem - Tel: 03.877.43.00

### UIT SYMPATHIE

Bezoek ons ook op www.gezondheidswerkers-rupelstreek.be

#### iTunes en andere media ontdoen van drm met DoubleTwist

Een iTunes bestand is bijvoorbeeld alleen op die media-speler te bekijken en beluisteren. Met DoubleTwist kun je de mediabestanden echter ook geschikt maken voor een pc, psp, smartphone of ander apparaat.

Één van de ontwikkelaars van DoubleTwist is de bekende hacker Jon Lech Johansen (DVD Jon). Deze noor dankt zijn bijnaam aan het feit dat hij op 15-jarige leeftijd de kopieerbeveiliging van dvd's wist te kraken. Jaren later was hij eveneens de eerste die de beveiliging van iTunes (FairPlay) wist te hacken. Dat laatste komt hem nu van pas bij het schrijven van DoubleTwist.

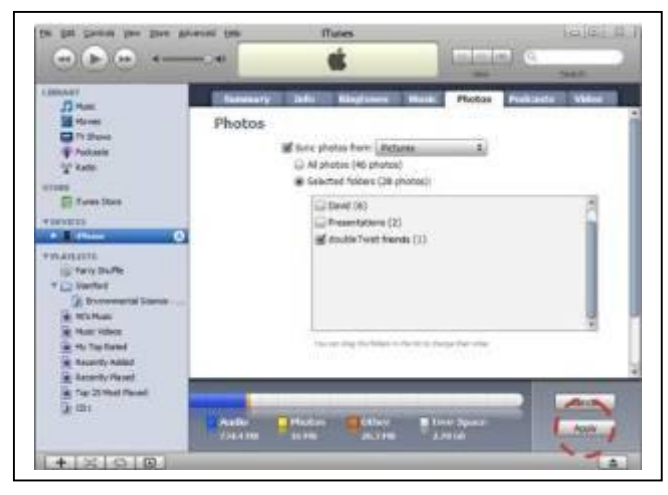

Het uitwisselen van bestanden met eigen apparatuur zoals een media-speler of telefoon verloopt via synchronisatie. Het gebruiksgemak staat voorop bij DoubleTwist. Zoals je op daarvoor geschikt apparaat je mail kunt lezen, zonder je druk te hoeven maken om formaten, zo kun je met DoubleTwist mediabestanden bekijken en beluisteren. In een filebrowser sleep je de bestanden naar het gewenste apparaat. De software zorgt ervoor dat de mediabestanden gewoon afgespeeld kunnen worden. En verwijdert daarvoor indien nodig de drm-

#### beveiliging.

DoubleTwist maakt gebruik van de fast-forward techniek. Muziek en films worden in het geheugen van de computer afgespeeld en opnieuw in het mp3-formaat opgenomen, zonder drm. Dit gaat razendsnel. In een minuut kunnen er zo meerdere audiocd's worden geconverteerd.

#### Downloads: DoubleTwist

Bron: De digitale revolutie

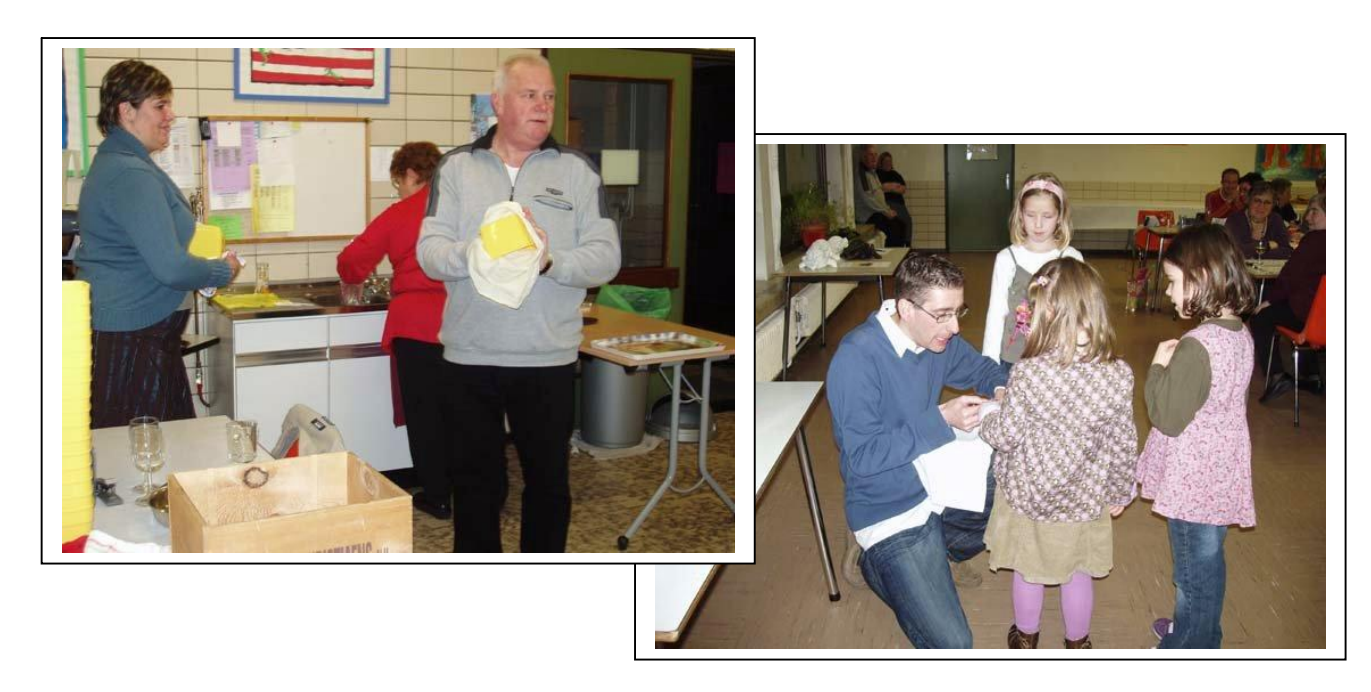

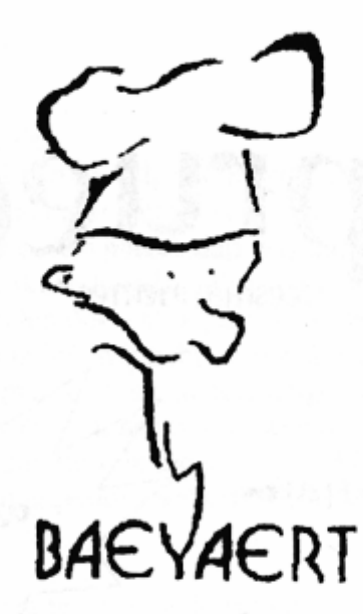

## Brood- en banketbakkerij

## Marc en Ann Baeyaert-Van Praet

Edward Claessenslaan 94 2845 Niel

Tel.: 03/888.08.42

Dinsdag en vrijdag gesloten

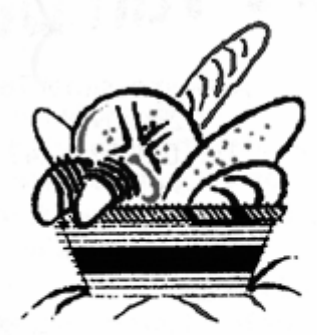

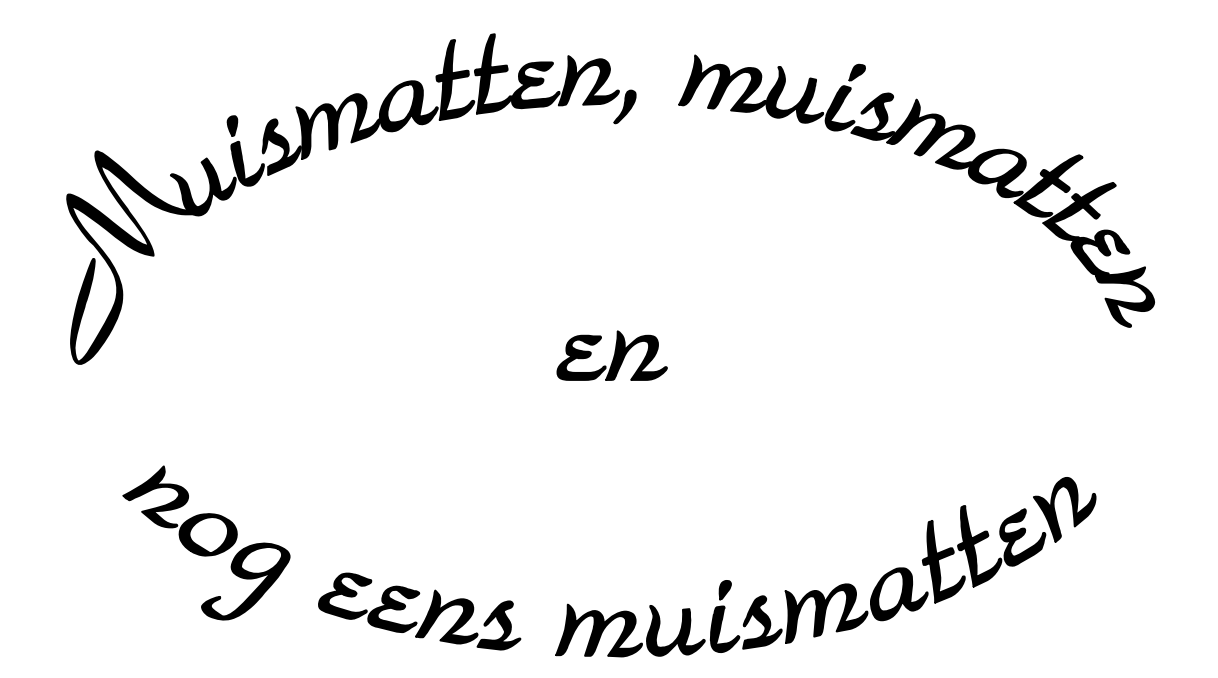

Wij zouden graag willen dat het krioelt van de muismatten bij Monitor Niel om eindelijk in het Guiness Book of Records te komen.

> Wie kan er ons een paar duizend bezorgen A.U.B.

> één voor één is ook goed